### **Table of Contents**

| Introduction                                        | 3    |
|-----------------------------------------------------|------|
| Overview                                            | 3    |
| About this User Manual                              | 4    |
| About Millipore                                     | 5    |
| Legal Information                                   | 6    |
| Safety Information                                  | 8    |
| Where to find information                           | 9    |
| Product Information                                 | 10   |
| Overview                                            | 10   |
| Cabinet                                             | .11  |
| O-POD Dispenser                                     | .13  |
| Tank                                                |      |
| Consumables                                         | .16  |
| Specifications and requirements.                    | .18  |
| Installation                                        | 21   |
| Overview                                            | 21   |
| Mechanical installation                             | 22   |
| Overview                                            | 22   |
| $\Omega$ -POD Dispenser                             | 23   |
| Main Cabinet tubings, cables and power cord         | .25  |
| Consumable installation                             | 27   |
|                                                     | .27  |
| Installing/flushing the Prograd Pack ringing the RO | .27  |
| Installing the Quantum Cartridge                    | .20  |
| Installing a POD Pak                                | 35   |
| Software used during installation                   | . 33 |
|                                                     | .37  |
| Cleaning the A10 TOC Menitor                        | . 37 |
| Degistering UV Lamp timers                          | . 30 |
| Eleve Calibration                                   | .40  |
| Flow Calibration                                    | 42   |
|                                                     | .44  |
|                                                     |      |
| Section A Software Map                              |      |
| Section B Standby Mode                              |      |
| Overview                                            | 46   |
| Standby Mode - General information                  | .47  |
| Description of Standby Menu                         | .48  |
| Manager Menu                                        |      |
| Overview                                            |      |
| Description of Manager Menu                         |      |
| Ready Mode                                          |      |
| Overview                                            |      |
| Ready Mode - General information                    | 57   |
| Description of Ready Menu                           |      |
| Using the Milli-Q System                            | .61  |
| Overview                                            | .61  |
| Dispensing water                                    | 62   |
| Main Keypad, Display and LEDs                       | 63   |
| Q-POD Keypad and Display                            | .65  |

| Maintenance                             | 66 |
|-----------------------------------------|----|
| Overview                                | 66 |
| Maintenance Schedule                    | 67 |
| Replacing the Progard Pack              | 68 |
| Replacing the Quantum Cartridge         | 70 |
| Replacing a POD Pak                     | 73 |
| Cleaning the A10 TOC Monitor            | 76 |
| Sanitising or cleaning the RO Cartridge | 78 |
| Cleaning the Inlet Strainer             | 79 |
| Replacing the Tank Vent Filter          | 80 |
| Alarms and Alerts                       | 81 |
| Overview                                | 81 |
| Alert messages                          | 82 |
| Alarm messages                          | 83 |
| Summary of Alert and Alarm messages     | 84 |
| Ordering information                    | 89 |

# Introduction

| Purpose  | This chapter contains topics related to this User Manual.                                                                                    |                              |
|----------|----------------------------------------------------------------------------------------------------|------------------------------|
|          | Some of the more important topics in this chapter are.     Safety Information                                                                |                              |
|          | Where to find information                                                                                                    |                              |
|          |                                                                                                    |                              |
|          |                                                                                                    |                              |
| Contents | This chapter contains the following topics:                                                                                                  |                              |
| Contents | This chapter contains the following topics:<br>Topic                                                                                         | See Page                     |
| Contents | This chapter contains the following topics:<br>Topic<br>About this User Manual                                                               | See Page                     |
| Contents | This chapter contains the following topics:<br>Topic<br>About this User Manual<br>About Millipore                                            | <b>See Page</b> 4 5          |
| Contents | This chapter contains the following topics:<br>Topic<br>About this User Manual<br>About Millipore<br>Legal Information                       | <b>See Page</b> 4 5 6        |
| Contents | This chapter contains the following topics:<br>Topic<br>About this User Manual<br>About Millipore<br>Legal Information<br>Safety Information | See Page<br>4<br>5<br>6<br>8 |

### About this User Manual

| Purpose              | This User Manual is intended for use with a Milli-Q <sup>®</sup> Integral Water<br>Purification System.<br>This User Manual is a guide for use during the installation, normal operation<br>and maintenance of a Milli-Q Integral Water Purification System.<br>It is highly recommended to completely read this manual and to fully<br>comprehend its contents before attempting installation, normal operation or<br>maintenance of the Water Purification System.<br>If this User Manual is not the correct one for your Water Purification System,<br>then please contact Millipore. |
|----------------------|----------------------------------------------------------------------------------------------------|
| Terminology          | The term "Milli-Q Integral Water Purification System" is replaced by the term "Milli-Q System" for the remainder of this User Manual unless otherwise noted.                                                                                                    |
| Document<br>Revision | Rev. D1.00, 06/2007                                                                                                    |

# About Millipore

| Telephone             | See the business card(s) on the inside cover of the User Manual binder.                                                                                                    |
|-----------------------|----------------------------------------------------------------------------------------------------|
| Internet              | The Millipore Internet site address can be used to submit a question to<br>Millipore via electronic mail.<br>The Millipore Internet site can be used to find addresses, telephone/fax<br>numbers and other information.<br>Internet site address: www.millipore.com/bioscience |
| Manufacturing<br>Site | Millipore SAS<br>67120 Molsheim<br>FRANCE                                                                                                    |

### **Legal Information**

Notice The information in this document is subject to change without notice and should not be construed as a commitment by Millipore Corporation. Millipore Corporation assumes no responsibility for any errors that might appear in this document. This manual is believed to be complete and accurate at the time of publication. In no event shall Millipore Corporation be liable for incidental or consequential damages in connection with or arising from the use of this manual. We manufacture and sell water purification systems designed to produce pure or ultrapure water with specific characteristics (µS/cm, T, TOC, CFU/ml, Eu/ml) when it leaves the water purification system provided that the Milli-O System is fed with water quality within specifications, and properly maintained as required by the supplier. We do not warrant these systems for any specific applications. It is up to the end user to determine if the quality of the water produced by our systems matches his expectations, fits with norms/legal requirements and to bear responsibility resulting from the usage of the water. Warranty Millipore Corporation ("Millipore") warrants its products will meet their applicable published specifications when used in accordance with their applicable instructions for a period of one year from shipment of the products. MILLIPORE MAKES NO OTHER WARRANTY, EXPRESSED OR IMPLIED. THERE IS NO WARRANTY OF MERCHANTABILITY OR FITNESS FOR A PARTICULAR PURPOSE. The warranty provided herein and the data, specifications and descriptions of Millipore products appearing in Millipore's published catalogues and product Literature may not be altered except by express written agreement signed by an officer of Millipore. Representations, oral or written, which are inconsistent with this warranty or such publications are not authorised and if given, should not be relied upon. In the event of a breach of the foregoing warranty, Millipore's sole obligation shall be to repair or replace, at its option, the applicable product or part thereof, provided the customer notifies Millipore promptly of any such breach. If after exercising reasonable efforts, Millipore is unable to repair or replace the product or part, then Millipore shall refund to the customer all monies paid for such applicable product or part. MILLIPORE SHALL NOT BE LIABLE FOR CONSEQUENTIAL, INCIDENTAL, SPECIAL OR ANY OTHER INDIRECT DAMAGES RESULTING FROM ECONOMIC LOSS OR PROPERTY DAMAGE SUSTAINED BY ANY CUSTOMER FROM THE USE OF ITS PRODUCTS.

Continued on next page

# Legal Information, Continued

| Trademarks | <ul> <li>Millipore, A10, Elix, Q-Gard, Milli-Q, Millipak and Milli-RO are registered trademarks of Millipore Corporation.</li> <li>BioPak, Quantum, Milli-RX, RiOs and Q-POD are trademarks of Millipore Corporation.</li> <li>All other trademarks are trademarks of their respective manufacturers.</li> </ul> |
|------------|----------------------------------------------------------------------------------------------------|
| Copyright  | © 2007 MILLIPORE CORPORATION. PRINTED IN FRANCE. ALL<br>RIGHTS RESERVED. THIS BOOK OR PARTS THEREOF MAY NOT BE<br>REPRODUCED IN ANY FORM WITHOUT THE WRITTEN<br>PERMISSION OF THE PUBLISHERS                                                                                                    |

### **Safety Information**

StatementYour Milli-Q System should be operated according to the instructions in this<br/>manual.<br/>In particular, the hydraulic and electrical specifications should be followed<br/>and met.

It is important to use this equipment as specified in this manual; using this equipment in a different manner may impair the safety precautions of the Milli-Q System.

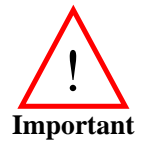

Do not remove the covers of the Milli-Q System at any time. Electrical and mechanical components inside the Milli-Q System could pose a hazard.

A qualified Millipore<sup>®</sup> Service Representative should perform any work that needs to be done while the Milli-Q System is opened.

### Symbols

| Symbol       | Meaning                                                                                                    |
|--------------|----------------------------------------------------------------------------------------------------|
| <u>!</u>     | This <u>HAZARD</u> symbol is used to refer to instructions in this manual that need to be done safely and carefully.                                              |
| $\square$    | This <u>ATTENTION</u> symbol is used to refer to instructions in this manual that need to be done carefully.                                                      |
| UV-C         | This <u>UV RADIATION</u> sticker is used to refer to a position on the Milli-Q System Cabinet or inside of it where exposure to UV light is possible.             |
|              | This <u>DANGER</u> sticker is used to refer to a position on<br>the Milli-Q System Cabinet or inside of it that could be<br>hazardous.                            |
| - <u>+</u> - | This <u>ELECTRICAL GROUND</u> sticker is used to refer<br>to a position on the Milli-Q System Cabinet or inside<br>where an electrical ground connection is made. |
| Â            | This <u>ELECTRICAL DANGER</u> sticker is used to refer<br>to a position on the Milli-Q System Cabinet or inside<br>where an electrical danger could exist.        |

### Where to find information

| Organisation of<br>this User<br>Manual | This block will explain how this manual is organised.                                                                                                    |
|----------------------------------------|----------------------------------------------------------------------------------------------------|
| Cross reference<br>table               | This block will contain a cross reference table. The table will be a quick way for the reader to find information about items that might have different names than those used in this manual. |

## **Product Information**

| Purpose  | This chapter contains topics related to the Milli-Q Syste<br>Some of the more important topics in this chapter are:<br>• Installation requirements  | em.                                                          |
|----------|----------------------------------------------------------------------------------------------------|--------------------------------------------------------------|
|          | <ul> <li>Consumable information</li> </ul>                                                                                                    |                                                              |
|          |                                                                                                    |                                                              |
|          | • Dimensions of various components of the Milli-Q Sys                                                                                               | stem                                                         |
| Contents | Dimensions of various components of the Milli-Q Sys This chapter contains the following topics: Topic                                               | See Page                                                     |
| Contents | Dimensions of various components of the Milli-Q Sys This chapter contains the following topics:      Topic Cabinet                                  | See Page 11                                                  |
| Contents | Dimensions of various components of the Milli-Q Sys This chapter contains the following topics:      Topic Cabinet Q-POD Dispenser                  | See Page 11 13                                               |
| Contents | Dimensions of various components of the Milli-Q Sys This chapter contains the following topics:      Topic Cabinet Q-POD Dispenser Tank             | See Page           11           13           15              |
| Contents | Dimensions of various components of the Milli-Q Sys This chapter contains the following topics:      Topic Cabinet Q-POD Dispenser Tank Consumables | See Page           11           13           15           16 |

## Cabinet

Description

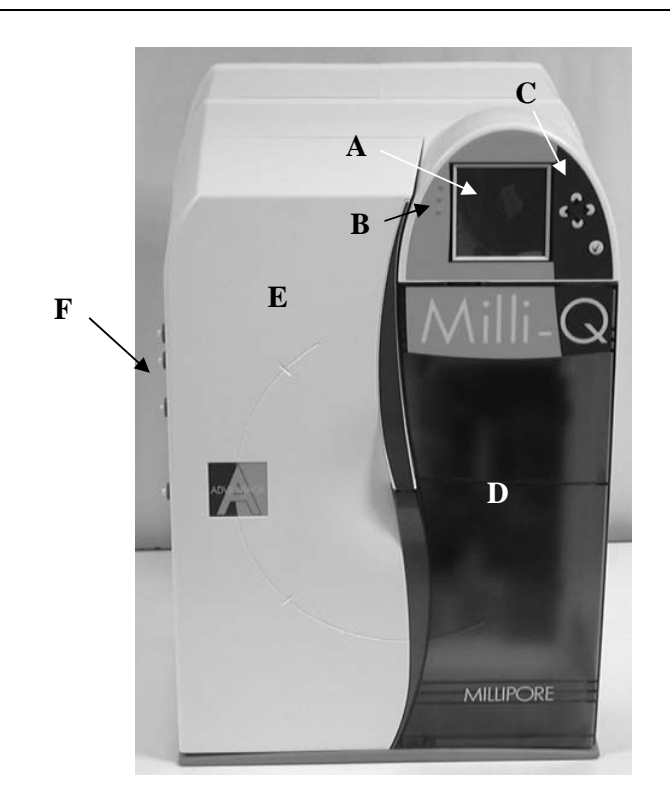

| Part | Function                         |
|------|----------------------------------|
| А    | Main Display                     |
| В    | LEDs                             |
| С    | Main Keypad                      |
| D    | Door for Quantum Cartridge       |
| E    | Door for Progard Pack            |
| F    | Connections for ports and cables |

Ports and cables

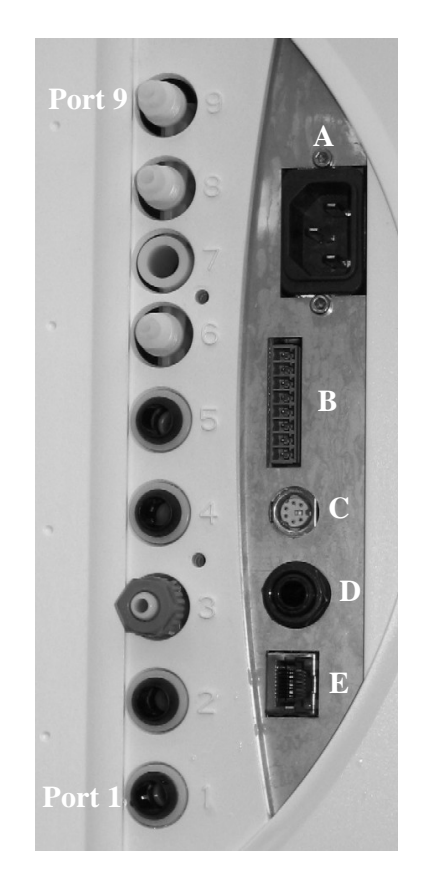

| Item   | Description     | Item   | Description     |
|--------|-----------------|--------|-----------------|
| Port 1 | RO Reject       | Port 8 | Water to E-POD  |
|        | tubing to drain |        | Dispenser       |
|        |                 |        | (Accessory)     |
| Port 2 | Feedwater to    | Port 9 | Water to and    |
|        | Milli-Q System  |        | from Reservoir  |
| Port 3 | Water to Q-POD  | А      | Power Cord      |
|        | Dispenser       |        | (100 – 240 V)   |
| Port 4 | Water from Q-   | В      | Accessories     |
|        | POD Dispenser   |        | (maximum 24     |
|        |                 |        | V)              |
| Port 5 | Water from E-   | С      | PS/2 connection |
|        | POD Dispenser   |        | (maximum 5      |
|        | (Accessory)     |        | VDC)            |
| Port 6 | EDI Waste       | D      | Level Sensor    |
|        | tubing to drain |        | Input           |
|        |                 |        | (maximum 5      |
|        |                 |        | VDC)            |
| Port 7 | Not used        | E      | Ethernet        |
|        |                 |        | connection      |
|        |                 |        | (maximum 5      |
|        |                 |        | VDC)            |

# **Q-POD Dispenser**

Description

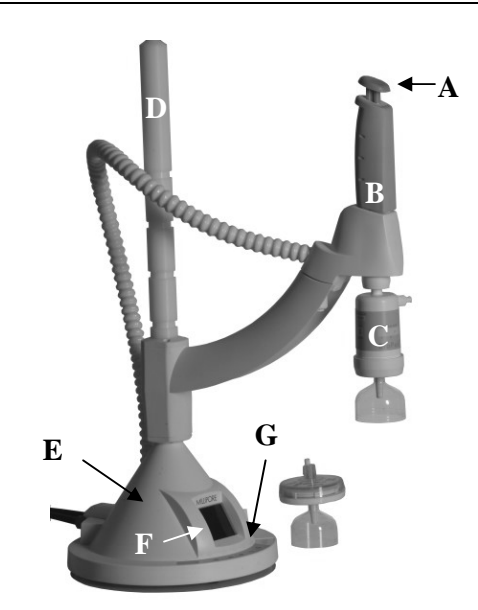

| Part | Function                                   |
|------|--------------------------------------------|
| А    | Plunger                                    |
| В    | POU Dispenser                              |
| С    | POD Pak (BioPak Ultrafilter pictured here) |
| D    | Mast                                       |
| E    | Base                                       |
| F    | Q-POD Dispenser Display                    |
| G    | Q-POD Dispenser Keypad                     |

Ports and cables

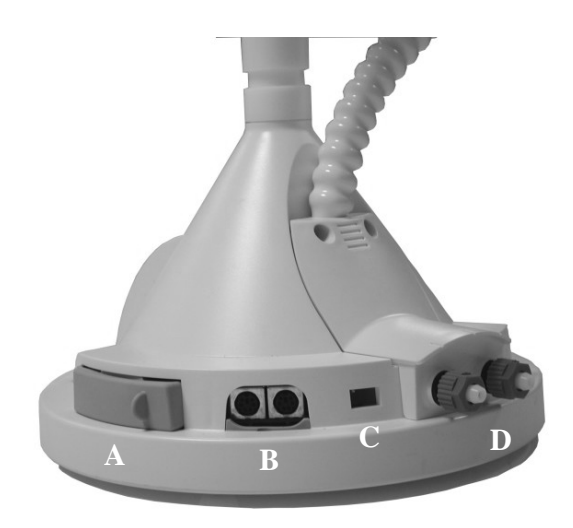

| Part | Function                                            |  |
|------|-----------------------------------------------------|--|
| А    | Printer cable connection                            |  |
| В    | PS/2 cable connection + Termination Plug connection |  |

| С | Footswitch connection |
|---|-----------------------|
| D | Tubing connections    |

**RC-Link** The entire RC-Link is pictured here. The RC-Link is the set of tubings and the PS/2 cable inside a sheath.

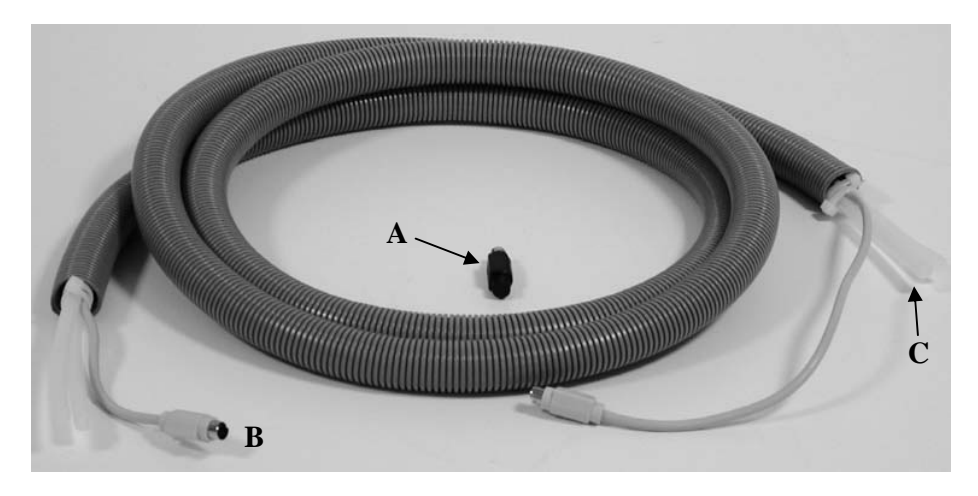

| Part | Function         |
|------|------------------|
| А    | Termination Plug |
| В    | PS/2 Cable       |
| С    | Tubings          |

Height adjustment

| Step | Action                        | Result       |
|------|-------------------------------|--------------|
| 1    | Press the button on the Q-POD | picture here |
|      | Arm.                          |              |
| 2    | Hold the button in while      | picture here |
|      | moving the Q-POD Arm up or    |              |
|      | down.                         |              |
| 3    | Release the button.           | picture here |

### Tank

| Millipore<br>recommends | Millipore recommends using a Tank having the following catalogue number: XXXXXXXXX (please list this in the Customised Data File). |
|-------------------------|----------------------------------------------------------------------------------------------------|
| Example                 | A picture of a Tank alongside a fully installed Milli-Q Integral System will be shown here.                                        |

### Consumables

| Diagram              | The water<br>The variou<br>the flow di<br>Millipore i               | flow thro<br>s consun<br>agram, p<br>f you wo                                                                                                    | ough a Milli-Q Systen<br>nables are described<br>lease refer to the M<br>uld like to have a ba | em is shown<br>l below. For<br>illi-Q Syster<br>rochure. | here in a flow diagram.<br>r more information about<br>m brochure. Please contact |
|----------------------|---------------------------------------------------------------------|----------------------------------------------------------------------------------------------------|------------------------------------------------------------------------------------------------|----------------------------------------------------------|-----------------------------------------------------------------------------------|
|                      | (A simplifi<br>be explaine<br>able to lear<br>diagram ar            | ed flow of<br>ed throug<br>rn more f<br>nd descrip                                                                                                    | diagram will be sho<br>h the use of the dia<br>rom the Marketing<br>otion).                    | wn here. O<br>gram. The r<br>Brochure wi                 | nly the consumables will<br>reader/customer will be<br>hich typically has a flow  |
|                      | Item                                                                |                                                                                                    | Description                                                                                    | Item                                                     | Description                                                                       |
|                      | А                                                                   | Progar                                                                                                    | d Pack                                                                                         | D                                                        | UV 254 nm Lamp                                                                    |
|                      | В                                                                   | UV 18                                                                                                    | 5 nm Lamp                                                                                      | E                                                        | A10 TOC Monitor<br>Lamp                                                           |
|                      | С                                                                   | Quantu                                                                                                    | m Cartridge                                                                                    | F                                                        | POD Pak                                                                           |
|                      |                                                                     |                                                                                                    |                                                                                                |                                                          |                                                                                   |
| Progard Pack         | The purpose<br>The Progare<br>Note to Mi<br>between the<br>tablet,) | se of the set of the set of the s | Progard Pack is to p<br>s a consumable.<br>eviewers → Do you<br>s Progard Packs (i.e           | want a table<br>want chlor                               | CO Cartridge.<br>e showing the differences<br>ine tablet, without chlorine        |
| UV 185 nm<br>Lamp    | The dual w<br>reduction)<br>to kill bact<br>The UV 18               | vavelengt<br>and at 25<br>eria and 1<br>35 nm La                                                                                                    | h UV 185 nm Lamp<br>4 nm (Germicidal a<br>to reduce the levels<br>mp is a consumable           | o emits light<br>action). The<br>of organic r<br>o.      | at 185 nm (for TOC<br>WV 185 nm Lamp is used<br>nolecules in the water.           |
| Quantum<br>Cartridge | The Quant<br>molecules.<br>The Quant                                | um Cartr<br>um Cartr                                                                                                    | idge is used to remo                                                                           | ove trace lev<br>le.                                     | vels of ions and organic                                                          |
|                      | Iter                                                                | m                                                                                                    |                                                                                                | Descrip                                                  | tion                                                                              |
|                      | Quantum                                                             | TIX                                                                                                    | The Quantum TIX                                                                                | Cartridge c                                              | contains only ion                                                                 |
|                      | Cartridge                                                           |                                                                                                    | exchange resin. T                                                                              | his type of (                                            | Quantum Cartridge is                                                              |
|                      |                                                                     |                                                                                                    | used when mainta                                                                               | ining absolu                                             | tely trace levels of ions is                                                      |
|                      |                                                                     |                                                                                                    | critical.                                                                                      |                                                          |                                                                                   |
|                      | Quantum                                                             | TEX                                                                                                    | The Quantum TEX                                                                                | K Cartridge                                              | contains ion exchange                                                             |
|                      | Cartridge                                                           |                                                                                                    | resin and synthetic                                                                            | carbon. Th                                               | nese purification media                                                           |
|                      |                                                                     |                                                                                                    | are used when the                                                                              | Milli-Q Wa                                               | iter needs to have both                                                           |
|                      |                                                                     |                                                                                                    | trace levels of ions                                                                           | s and trace le                                           | evels of organic                                                                  |
|                      |                                                                     |                                                                                                    | molecules.                                                                                     |                                                          |                                                                                   |

| UV 254 nm<br>Lamp       | The UV 254 nm Lamp emits light at 254 nm. The UV 254 nm Lamp is used to kill bacteria.<br>The UV 254 nm Lamp is a consumable.                                                                                                    |
|-------------------------|----------------------------------------------------------------------------------------------------|
| A10 TOC<br>Monitor Lamp | The A10 TOC Monitor uses a small lamp during its TOC Analysis Mode.<br>This is called the A10 Lamp.<br>The A10 Lamp is a consumable.                                                                                                    |
| POD Pak                 | The POD Pak is a water purification device that is attached to the Q-POD Dispenser outlet. It is the final purification device used before Milli-Q Water is dispensed. The POD Pak provides additional quality and insurance that trace contaminants related to specific applications are removed just before ultrapure water is delivered.<br>The POD Pak is a consumable.<br>The LCD messages sometimes refer to POD Pak 1 or POD Pak 2 (or 3).<br>POD Pak 1 means the POD Pak on the 1 <sup>st</sup> Q-POD Dispenser. POD Pak 2 refers to the POD Pak installed on a second Q-POD Dispenser.<br>Note to Millipore reviewer → The various POD Paks are not described in this section. There are new POD Paks coming out in Y2007 and it is better to avoid revising the User Manual frequently. |

### **Specifications and requirements**

| Q-POD         | The water delivered | from a Q-POD Dispenser has the following |
|---------------|---------------------|------------------------------------------|
| Dispenser     | characteristics.    |                                          |
| water quality | Item                | Description                              |
|               | Resistivity         | 18.2 MΩ.cm @25°C                         |
|               | Conductivity        | 0.055 μS/cm@ 25°C                        |
|               | Flow Rate           | 0.05 – 2 Lpm                             |
|               | Pyrogens            | < 0.001 EU/ml                            |
|               | Rnase               | < 0.01 ng/ml                             |
|               | Dnase               | $< 4 \text{ pg/}\mu\text{L}$             |
|               | TOC                 | < 5 ppb                                  |
|               | Silica              | < 1 ppb                                  |

### E-POD Dispenser water quality

The water delivered from an E-POD Dispenser has the following characteristics.

#### Note:

The E-POD Dispenser is an accessory device.

| Item            | Desci                   | ription    |
|-----------------|-------------------------|------------|
| Resistivity     | >5 MΩ.cm @25°C          |            |
| Conductivity    | < 0.2 µS/cm@ 25°C       |            |
| TOC             | < 30 ppb                |            |
| Micro-organisms | ≤ 1 CFU/ml              |            |
| Product Flow    |                         |            |
| Rate            | System                  | Flow Rate  |
|                 | Milli-Q Integral 3      | > 2.5 Lpm  |
|                 | Milli-Q Integral 5      | > 4.25 Lpm |
|                 | Milli-Q Integral 10     | > 8 Lpm    |
|                 | Milli-Q Integral 15     | > 13 Lpm   |
|                 |                         |            |
| RO Ionic        | Typical 94-99%; minimum | 90%        |
| Rejection       |                         |            |
| RO Rejection of | > 99%                   |            |
| particles       |                         |            |

### Weight

The weight specifications and data are found in the table below.

| Item | Shipping<br>Weight | Dry Weight | Wet Weight |
|------|--------------------|------------|------------|
|      |                    |            |            |
|      |                    |            |            |
|      |                    |            |            |

| Electrical  |  |
|-------------|--|
| LICCULICULI |  |

The electrical specifications and data are found in the table below.

|                           | Item                                                                                                    | Description                                                                                                    |
|---------------------------|----------------------------------------------------------------------------------------------------|----------------------------------------------------------------------------------------------------|
|                           | Voltage                                                                                                    | 100-230 VAC ±10%                                                                                                    |
|                           | Frequency                                                                                                    | 50-60 Hz. ±10%                                                                                                    |
|                           | Main Fuse                                                                                                    | 3.15 Amp Time Lag; 5 mm x 20                                                                                                    |
|                           |                                                                                                    | mm; 250 V Safety Voltage.                                                                                                    |
|                           |                                                                                                    | The fuse should be serviced by a                                                                                                    |
|                           |                                                                                                    | qualified Millipore Service                                                                                                    |
|                           |                                                                                                    | Representative.                                                                                                    |
|                           | Power Used                                                                                                    | 160 VA                                                                                                    |
|                           | Power Cord Length                                                                                                    | 2.5 metres                                                                                                    |
|                           | Electrical Ground                                                                                                    | Earth Grounded                                                                                                    |
|                           | Power Cord The power cord                                                                                                    | The Milli-Q System is powered on                                                                                                    |
|                           | should be plugged into a wall outlet                                                                                                    | and off by removing the power cord                                                                                                    |
|                           | that is accessible.                                                                                                    | from the wall outlet.                                                                                                    |
| Dimensions                | Note to Millipore reviewer → Drawing dimensions indicated                                                                                                    | gs or photos will be used here with                                                                                                    |
| construction              | Please contact Millipore for a list of th                                                                                                    | e Materials of Construction.                                                                                                    |
| construction              | The Foodyster requirements are listed                                                                                                    | e Materials of Construction.                                                                                                    |
| construction<br>Feedwater | The Feedwater requirements are listed                                                                                                    | here.                                                                                                    |
| construction<br>Feedwater | The Feedwater requirements are listed           Item                                                                                                    | here.<br>Description                                                                                                    |
| construction<br>Feedwater | The Feedwater requirements are listed          Item         Aluminum         Chlorine                                                                                                    | here.<br><a block"="" href="https://www.communication-communication-communicatio-communication-communication-communicatio-communicatio-communicatio-communicatio-communicatio-communicatio-communicatio-communicatio-communicatio-communicatio-commu -communicatio-communicatio-commu -communicatio-commu -commu -co&lt;/td&gt;&lt;/tr&gt;&lt;tr&gt;&lt;td&gt;construction&lt;br&gt;Feedwater&lt;/td&gt;&lt;td&gt;The Feedwater requirements are listed          Item         Aluminum         Chlorine&lt;/td&gt;&lt;td&gt;here.&lt;br&gt;Construction.&lt;br&gt;here.&lt;br&gt;Construction&lt;br&gt;Description&lt;br&gt;&lt; 0.05 ppm&lt;br&gt;&lt; 3 ppm&lt;br&gt;&lt; 2000 uS/cm&lt;/td&gt;&lt;/tr&gt;&lt;tr&gt;&lt;td&gt;construction&lt;br&gt;Feedwater&lt;/td&gt;&lt;td&gt;The Feedwater requirements are listed          Item         Aluminum         Chlorine         Conductivity&lt;/td&gt;&lt;td&gt;here.&lt;br&gt;Construction.&lt;br&gt;here.&lt;br&gt;Construction&lt;br&gt;Construction&lt;/td&gt;&lt;/tr&gt;&lt;tr&gt;&lt;td&gt;construction&lt;br&gt;Feedwater&lt;/td&gt;&lt;td&gt;The Feedwater requirements are listed&lt;br&gt;Item&lt;br&gt;Aluminum&lt;br&gt;Chlorine&lt;br&gt;Conductivity&lt;br&gt;Dissolved CO&lt;sub&gt;2&lt;/sub&gt;&lt;br&gt;Fouling Index&lt;/td&gt;&lt;td&gt;here.&lt;br&gt;Construction.&lt;br&gt;here.&lt;br&gt;Construction&lt;br&gt;Construction&lt;/td&gt;&lt;/tr&gt;&lt;tr&gt;&lt;td&gt;construction&lt;br&gt;Feedwater&lt;/td&gt;&lt;td&gt;The Feedwater requirements are listed&lt;br&gt;Item&lt;br&gt;Aluminum&lt;br&gt;Chlorine&lt;br&gt;Conductivity&lt;br&gt;Dissolved CO&lt;sub&gt;2&lt;/sub&gt;&lt;br&gt;Fouling Index&lt;br&gt;Eree Chlorine&lt;/td&gt;&lt;td&gt;here.&lt;br&gt;&lt;b&gt;Description&lt;/b&gt;&lt;br&gt;&lt; 0.05 ppm&lt;br&gt;&lt; 3 ppm&lt;br&gt;&lt; 2000 μS/cm&lt;br&gt;&lt; 30 ppm&lt;br&gt;&lt; 12&lt;br&gt;&lt; 0.1 ppm&lt;/td&gt;&lt;/tr&gt;&lt;tr&gt;&lt;td&gt;construction&lt;/td&gt;&lt;td&gt;The Feedwater requirements are listed          Item         Aluminum         Chlorine         Conductivity         Dissolved CO2         Fouling Index         Free Chlorine         Iron&lt;/td&gt;&lt;td&gt;here.&lt;br&gt;&lt;b&gt;Description&lt;/b&gt;&lt;br&gt;&lt; 0.05 ppm&lt;br&gt;&lt; 3 ppm&lt;br&gt;&lt; 2000 μS/cm&lt;br&gt;&lt; 30 ppm&lt;br&gt;&lt; 12&lt;br&gt;&lt; 0.1 ppm&lt;br&gt;&lt; 0 1 ppm&lt;/td&gt;&lt;/tr&gt;&lt;tr&gt;&lt;td&gt;construction&lt;br&gt;Feedwater&lt;/td&gt;&lt;td&gt;The Feedwater requirements are listed&lt;br&gt;Item&lt;br&gt;Aluminum&lt;br&gt;Chlorine&lt;br&gt;Conductivity&lt;br&gt;Dissolved CO&lt;sub&gt;2&lt;/sub&gt;&lt;br&gt;Fouling Index&lt;br&gt;Free Chlorine&lt;br&gt;Iron&lt;br&gt;Manganese&lt;/td&gt;&lt;td&gt;here.&lt;br&gt;&lt;b&gt;Description&lt;/b&gt;&lt;br&gt;&lt; 0.05 ppm&lt;br&gt;&lt; 3 ppm&lt;br&gt;&lt; 2000 μS/cm&lt;br&gt;&lt; 30 ppm&lt;br&gt;&lt; 12&lt;br&gt;&lt; 0.1 ppm&lt;br&gt;&lt; 0.05 ppm&lt;/td&gt;&lt;/tr&gt;&lt;tr&gt;&lt;td&gt;construction&lt;br&gt;Feedwater&lt;/td&gt;&lt;td&gt;The Feedwater requirements are listed&lt;br&gt;Item&lt;br&gt;Aluminum&lt;br&gt;Chlorine&lt;br&gt;Conductivity&lt;br&gt;Dissolved CO&lt;sub&gt;2&lt;/sub&gt;&lt;br&gt;Fouling Index&lt;br&gt;Free Chlorine&lt;br&gt;Iron&lt;br&gt;Manganese&lt;br&gt;Maximum pressure&lt;/td&gt;&lt;td&gt;here.&lt;br&gt;&lt;b&gt;Description&lt;/b&gt;&lt;br&gt;&lt; 0.05 ppm&lt;br&gt;&lt; 3 ppm&lt;br&gt;&lt; 2000 μS/cm&lt;br&gt;&lt; 30 ppm&lt;br&gt;&lt; 12&lt;br&gt;&lt; 0.1 ppm&lt;br&gt;&lt; 0.05 ppm&lt;br&gt;&lt; 0.1 ppm&lt;br&gt;&lt; 0.05 ppm&lt;/td&gt;&lt;/tr&gt;&lt;tr&gt;&lt;td&gt;construction&lt;br&gt;Feedwater&lt;/td&gt;&lt;td&gt;The Feedwater requirements are listed          Item         Aluminum         Chlorine         Conductivity         Dissolved CO2         Fouling Index         Free Chlorine         Iron         Manganese         Maximum pressure         Maximum TOC&lt;/td&gt;&lt;td&gt;here.&lt;br&gt;&lt;b&gt;Description&lt;/b&gt;&lt;br&gt;&lt; 0.05 ppm&lt;br&gt;&lt; 3 ppm&lt;br&gt;&lt; 2000 μS/cm&lt;br&gt;&lt; 30 ppm&lt;br&gt;&lt; 12&lt;br&gt;&lt; 0.1 ppm&lt;br&gt;&lt; 0.1 ppm&lt;br&gt;&lt; 0.05 ppm&lt;br&gt;&lt; 0.2000 μS/cm&lt;br&gt;&lt; 12&lt;br&gt;&lt; 0.1 ppm&lt;br&gt;&lt; 0.05 ppm&lt;br&gt;&lt; 0.05 ppm&lt;br&gt;&lt; 0.05 ppm&lt;/td&gt;&lt;/tr&gt;&lt;tr&gt;&lt;td&gt;construction&lt;br&gt;Feedwater&lt;/td&gt;&lt;td&gt;The Feedwater requirements are listed&lt;br&gt;Item&lt;br&gt;Aluminum&lt;br&gt;Chlorine&lt;br&gt;Conductivity&lt;br&gt;Dissolved CO&lt;sub&gt;2&lt;/sub&gt;&lt;br&gt;Fouling Index&lt;br&gt;Free Chlorine&lt;br&gt;Iron&lt;br&gt;Manganese&lt;br&gt;Maximum pressure&lt;br&gt;Maximum TOC&lt;br&gt;Minimum pressure&lt;/td&gt;&lt;td&gt;here.&lt;br&gt;&lt;b&gt;Description&lt;/b&gt;&lt;br&gt;&lt; 0.05 ppm&lt;br&gt;&lt; 3 ppm&lt;br&gt;&lt; 2000 μS/cm&lt;br&gt;&lt; 30 ppm&lt;br&gt;&lt; 12&lt;br&gt;&lt; 0.1 ppm&lt;br&gt;&lt; 0.1 ppm&lt;br&gt;&lt; 0.05 ppm&lt;br&gt;6 bar&lt;br&gt;&lt; 2000 ppb&lt;br&gt;1 bar&lt;/td&gt;&lt;/tr&gt;&lt;tr&gt;&lt;td&gt;construction&lt;br&gt;Feedwater&lt;/td&gt;&lt;td&gt;The Feedwater requirements are listed&lt;br&gt;Item&lt;br&gt;Aluminum&lt;br&gt;Chlorine&lt;br&gt;Conductivity&lt;br&gt;Dissolved CO&lt;sub&gt;2&lt;/sub&gt;&lt;br&gt;Fouling Index&lt;br&gt;Free Chlorine&lt;br&gt;Iron&lt;br&gt;Manganese&lt;br&gt;Maximum pressure&lt;br&gt;Maximum TOC&lt;br&gt;Minimum pressure&lt;br&gt;pH&lt;/td&gt;&lt;td&gt;here.&lt;br&gt;&lt;b&gt;Description&lt;/b&gt;&lt;br&gt;&lt; 0.05 ppm&lt;br&gt;&lt; 3 ppm&lt;br&gt;&lt; 2000 μS/cm&lt;br&gt;&lt; 30 ppm&lt;br&gt;&lt; 12&lt;br&gt;&lt; 0.1 ppm&lt;br&gt;&lt; 0.1 ppm&lt;br&gt;&lt; 0.1 ppm&lt;br&gt;&lt; 0.05 ppm&lt;br&gt;6 bar&lt;br&gt;&lt; 2000 ppb&lt;br&gt;1 bar&lt;br&gt;4 – 10&lt;/td&gt;&lt;/tr&gt;&lt;tr&gt;&lt;td&gt;construction&lt;br&gt;Feedwater&lt;/td&gt;&lt;td&gt;The Feedwater requirements are listed&lt;br&gt;Item&lt;br&gt;Aluminum&lt;br&gt;Chlorine&lt;br&gt;Conductivity&lt;br&gt;Dissolved CO&lt;sub&gt;2&lt;/sub&gt;&lt;br&gt;Fouling Index&lt;br&gt;Free Chlorine&lt;br&gt;Iron&lt;br&gt;Manganese&lt;br&gt;Maximum pressure&lt;br&gt;Maximum pressure&lt;br&gt;pH&lt;br&gt;Temperature&lt;/td&gt;&lt;td&gt;here.&lt;br&gt;&lt;b&gt;Description&lt;/b&gt;&lt;br&gt;&lt; 0.05  ppm&lt;br&gt;&lt; 3  ppm&lt;br&gt;&lt;math&gt;&lt; 2000 \ \mu\text{S/cm}&lt;/math&gt;&lt;br&gt;&lt;math&gt;&lt; 30 \ \text{ppm}&lt;/math&gt;&lt;br&gt;&lt; 12&lt;br&gt;&lt;math&gt;&lt; 0.1 \ \text{ppm}&lt;/math&gt;&lt;br&gt;&lt;math&gt;&lt; 0.1 \ \text{ppm}&lt;/math&gt;&lt;br&gt;&lt;math&gt;&lt; 0.1 \ \text{ppm}&lt;/math&gt;&lt;br&gt;&lt;math&gt;&lt; 0.05 \ \text{ppm}&lt;/math&gt;&lt;br&gt;&lt;math&gt;&lt; 0.05 \ \text{ppm}&lt;/math&gt;&lt;br&gt;&lt; 12&lt;br&gt;&lt;math&gt;&lt; 0.00 \ \text{ppm}&lt;/math&gt;&lt;br&gt;&lt;math&gt;&lt; 0.1 \ \text{ppm}&lt;/math&gt;&lt;br&gt;&lt;math&gt;&lt; 0.05 \ \text{ppm}&lt;/math&gt;&lt;br&gt;&lt;math&gt;= 5 \ \text{cm}^2 \text{C}&lt;/math&gt;&lt;/td&gt;&lt;/tr&gt;&lt;tr&gt;&lt;td&gt;construction&lt;br&gt;Feedwater&lt;/td&gt;&lt;td&gt;The Feedwater requirements are listed&lt;br&gt;Item&lt;br&gt;Aluminum&lt;br&gt;Chlorine&lt;br&gt;Conductivity&lt;br&gt;Dissolved CO&lt;sub&gt;2&lt;/sub&gt;&lt;br&gt;Fouling Index&lt;br&gt;Free Chlorine&lt;br&gt;Iron&lt;br&gt;Manganese&lt;br&gt;Maximum pressure&lt;br&gt;Maximum TOC&lt;br&gt;Minimum pressure&lt;br&gt;pH&lt;br&gt;Temperature&lt;br&gt;Type of Feedwater&lt;/td&gt;&lt;td&gt;here.&lt;br&gt;&lt;math display=">\begin{array}{r} \hline \textbf{Description} \\ &lt; 0.05 \text{ ppm} \\ &lt; 3 \text{ ppm} \\ &lt; 2000 \ \mu\text{S/cm} \\ &lt; 30 \ \text{ppm} \\ &lt; 12 \\ &lt; 0.1 \ \text{ppm} \\ &lt; 0.1 \ \text{ppm} \\ &lt; 0.1 \ \text{ppm} \\ &lt; 0.05 \ \text{ppm} \\ 6 \ \text{bar} \\ &lt; 2000 \ \text{ppb} \\ 1 \ \text{bar} \\ 4 - 10 \\ 5 - 35^{\circ}\text{C} \\ \hline \begin{array}{r} \textbf{Pre-treated water including one or } \end{array}</a> |
| construction<br>Feedwater | The Feedwater requirements are listed<br>Item<br>Aluminum<br>Chlorine<br>Conductivity<br>Dissolved CO <sub>2</sub><br>Fouling Index<br>Free Chlorine<br>Iron<br>Manganese<br>Maximum pressure<br>Maximum TOC<br>Minimum pressure<br>pH<br>Temperature<br>Type of Feedwater | here.<br>$\begin{array}{r} \hline \textbf{Description} \\ < 0.05 \text{ ppm} \\ < 3 \text{ ppm} \\ < 2000 \ \mu\text{S/cm} \\ < 30 \ \text{ppm} \\ < 12 \\ < 0.1 \ \text{ppm} \\ < 0.1 \ \text{ppm} \\ < 0.1 \ \text{ppm} \\ < 0.05 \ \text{ppm} \\ < 0.1 \ \text{ppm} \\ < 0.05 \ \text{ppm} \\ < 0.05 \ \text{ppm} \\ < 12 \\ < 0.1 \ \text{ppm} \\ < 0.05 \ \text{ppm} \\ < 0.05 \ $                                                                                                    |
| construction<br>Feedwater | The Feedwater requirements are listed<br>Item<br>Aluminum<br>Chlorine<br>Conductivity<br>Dissolved CO <sub>2</sub><br>Fouling Index<br>Free Chlorine<br>Iron<br>Manganese<br>Maximum pressure<br>Maximum TOC<br>Minimum pressure<br>pH<br>Temperature<br>Type of Feedwater | here.<br>$\begin{array}{r} \hline \textbf{Description} \\ < 0.05 \text{ ppm} \\ < 3 \text{ ppm} \\ < 2000 \ \mu\text{S/cm} \\ < 30 \ \text{ppm} \\ < 12 \\ < 0.1 \ \text{ppm} \\ < 0.1 \ \text{ppm} \\ < 0.1 \ \text{ppm} \\ < 0.05 \ \text{ppm} \\ < 0.05 \ \text{ppm} \\ 6 \ \text{bar} \\ < 2000 \ \text{ppb} \\ 1 \ \text{bar} \\ 4 - 10 \\ 5 - 35^{\circ}\text{C} \\ \hline \text{Pre-treated water including one or several of the following technologies: RO: RO + EDI: RO + \\ \end{array}$                                                                                                    |

# Environmental

The Environmental requirements are listed here. In addition, the noise level and Noise Level of the Milli-Q System is listed.

| Item                             | Description                         |
|----------------------------------|-------------------------------------|
| Altitude                         | < 3000 metres                       |
| Ambient operating temperature    | $4 - 40^{\circ}C$                   |
| Ambient storage temperature      | $4-40^{\circ}\mathrm{C}$            |
| Installation Category            | II                                  |
| Location                         | The Milli-Q System is intended for  |
|                                  | indoor use only.                    |
| Noise level                      | 45 dB at a distance of 1 meter      |
| Pollution Degree                 | ??                                  |
| Relative humidity during storage | Maximum relative humidity 80%       |
| and operation                    | for temperatures up to 31°C         |
|                                  | decreasing linearly to 50% relative |
|                                  | humidity at 40°C.                   |

### **Consumables** The consumable requirements for installation are:

- 1 Progard Pack
- 1 Quantum Cartridge
- 1 POD Pak

Note:

Please note that these items are not included with the Milli-Q System.

## Installation

| Purpose  | The purpose of this chapter is to explain how to i                                                         | install the Milli-Q System.        |
|----------|----------------------------------------------------------------------------------------------------|------------------------------------|
|          |                                                                                                    |                                    |
| Contents | This chapter contains the following topics:                                                                |                                    |
| Contents | This chapter contains the following topics:<br><b>Topic</b>                                                | See Page                           |
| Contents | This chapter contains the following topics:<br>Topic<br>Mechanical installation                            | <b>See Page</b><br>22              |
| Contents | This chapter contains the following topics:<br>Topic<br>Mechanical installation<br>Consumable installation | See Page           22           27 |

## **Mechanical installation**

| The purpose of this section is to explain how to perform associated with the Milli-Q System installation. | n the mechanical tasks                                                                                                    |
|----------------------------------------------------------------------------------------------------|----------------------------------------------------------------------------------------------------|
| This section contains the following topics:                                                               |                                                                                                    |
| Торіс                                                                                                    | See Page                                                                                                    |
| Q-POD Dispenser                                                                                           | 23                                                                                                    |
| Main Cabinet tubings, cables and power cord                                                               | 25                                                                                                    |
|                                                                                                    | The purpose of this section is to explain how to perform<br>associated with the Milli-Q System installation.<br>This section contains the following topics:<br>$\hline \hline C \\ \hline Q-POD \ Dispenser \\ \hline Main \ Cabinet \ tubings, \ cables \ and \ power \ cord$ |

# **Q-POD Dispenser**

Assembly

| Step | Action                          | Result                     |
|------|---------------------------------|----------------------------|
| 1    | Open the Q-POD Dispenser        | picture will be shown here |
|      | box.                            |                            |
|      | Locate the Q-POD Dispenser      |                            |
|      | base and the Q-POD Dispenser    |                            |
|      | mast.                           |                            |
| 2    | Screw them together             | picture will be shown here |
| 3    | Locate the Q-POD Dispenser      | picture will be shown here |
|      | arm.                            |                            |
|      | Press on the locking handle and |                            |
|      | slide the Q-POD Dispenser arm   |                            |
|      | onto the Q-POD Dispenser        |                            |
|      | mast.                           |                            |
|      | Note that the height can be     |                            |
|      | adjusted up or down.            |                            |

# Connecting the RC-Link

| Step | Action                           | Result                     |
|------|----------------------------------|----------------------------|
| 1    | Locate the two tubing ports on   | picture will be shown here |
|      | the back of the Q-POD            |                            |
|      | Dispenser Base.                  |                            |
| 2    | Connect the RC-Link tubing to    | picture will be shown here |
|      | the Q-POD Dispenser Ports:       |                            |
|      | • Unscrew the 2 nuts from the    |                            |
|      | Q-POD Dispenser ports.           |                            |
|      | • Push the end of each piece of  |                            |
|      | tubing through the nuts.         |                            |
|      | • Push this end of the pieces of |                            |
|      | tubing onto the plastic stem.    |                            |
|      | • Tighten the 2 nuts.            |                            |
|      |                                  |                            |
|      | Note:                            |                            |
|      | Either end of the RC-Link can    |                            |
|      | be attached to the Q-POD         |                            |
|      | Dispenser.                       |                            |
| 3    | Connect the RC-Link PS/2         | picture will be shown here |
|      | cable to either PS/2 port on the |                            |
|      | Q-POD Dispenser base.            |                            |
| 4    | Connect the Termination Plug     | picture will be shown here |
|      | the other PS/2 port on the Q-    |                            |
|      | POD Dispenser base.              |                            |

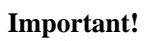

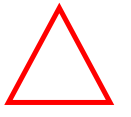

Make sure the PS/2 cable and the Termination Plug are well connected to the Q-POD Dispenser.

### Main Cabinet tubings, cables and power cord

Summary Note to Millipore reviewer  $\rightarrow$  picture here or drawing showing the left side (all ports and places where cables and the power cord get connected). Note:

The Milli-Q System must be powered off before connecting the items listed below.

| Item   | Description                                            |
|--------|--------------------------------------------------------|
| Port 1 | Tubing connected here goes to a drain                  |
| Port 2 | Tubing connected here goes to a Feedwater supply       |
| Port 3 | Tubing connected here goes to RC-Link (either piece of |
|        | RC-Link tubing can be used).                           |
| Port 4 | Tubing connected here goes to RC-Link                  |
| Port 6 | Tubing connected here goes to a drain                  |
| Port 9 | Tubing connected here goes to the bottom of the Tank   |
| Item A | Power cord connected here (do not power the system at  |
|        | this time however. See the information blocks below    |
|        | before proceeding).                                    |
| Item C | PS/2 cable connected here                              |
| Item D | Level Sensor from Tank connected here                  |

Note:

Make sure the PS/2 cable and the Tank Level Sensor are well connected to the Milli-Q System Cabinet.

#### Important! Fill Tank partially before proceeding

 $\triangle$ 

The Milli-Q System automatically displays a TANK EMPTY Alarm when there is no water in the Tank. The Tank is empty when the Milli-Q System is being installed.

To avoid this alarm during the installation of the Milli-Q System, put 10-20 litres of water in the Tank before powering the Milli-Q System. The type of water should match the one of the feedwater types specified in this User Manual.

# Powering the system

| Step | Action                                               | Result                                                                    |
|------|------------------------------------------------------|---------------------------------------------------------------------------|
| 1    | Locate the electrical power                          | picture will be shown here of                                             |
|      | receptacle on the Milli-Q                            | the Power Entry Module.                                                   |
|      | System Cabinet.                                      |                                                                           |
| 2    | Plug the power cord into the Milli-Q System Cabinet. | picture showing the power cord<br>being plugged into the water<br>system. |

### Displays shown when powering the system

The following table describes the first displays shown when the Milli-Q System is powered on.

| Description                                                                                                    | Main Display                                                                                                    | Q-POD Display       |
|----------------------------------------------------------------------------------------------------|----------------------------------------------------------------------------------------------------|---------------------|
| The Main Display and<br>the Q-POD Display<br>look like the LCDs<br>shown to the right.<br>Note that your Milli-Q<br>System may have a<br>different Serial<br>Number,<br>Manufacturing Date<br>(MFG Date) and<br>Installation Date (Inst<br>Date) than shown here. | MILLIPORE<br>MILLIPORE<br>Milli-Q Integral 3<br>Cat N*: ZRXQ003T0<br>Serial N*: F6DN27327B<br>MFG Date: 1 April 2006<br>Inst Date: 1 June 2006<br>15 sec + | Pod<br>1            |
| An AUTOTEST is being done                                                                                                    | AUTOTEST<br>Elix Resistivity +<br>15.0 Macm TC<br>Milli-Q Resistivity +<br>15.0 Macm TC<br>15 sec +                                                        | Q-POD Display here. |
| The Milli-Q System<br>goes to STANDBY<br>Mode.                                                                                                    | STANDBY<br>03 Jul 2007 21:33<br>Menu →<br>Ready →                                                                                                    | Q-POD Display here. |
| Because the Progard<br>Pack and the Quantum<br>Cartridge are not<br>installed, the LCD<br>looks like this.<br>At this time, do not<br>scroll to the right. Do<br>not press the Keypad<br>buttons at this time.                                                    | STANDBY<br>PROGARD PACK<br>OUT<br>PRESS →<br>PRESS →<br>STANDBY<br>03.Jul 2007 21:35<br>QUANTUM<br>CARTRIDGE OUT<br>dy →<br>PRESS →                        | Q-POD Display here  |

## **Consumable installation**

| Overview |                                                                                                    |                       |
|----------|----------------------------------------------------------------------------------------------------|-----------------------|
| ourpose  | The purpose of this section is to explain how to install the                                                                                     | consumables.          |
|          |                                                                                                    |                       |
| Contents | This section contains the following topics:                                                                                                    | <i>a</i> <b>b</b>     |
| Contents | This section contains the following topics:                                                                                                    | See Page              |
| Contents | This section contains the following topics:<br>Topic<br>Installing/flushing the Progard Pack, rinsing the RO                                     | See Page              |
| Contents | This section contains the following topics:<br>Topic<br>Installing/flushing the Progard Pack, rinsing the RO<br>Installing the Quantum Cartridge | <b>See Page</b> 28 32 |

### Installing/flushing the Progard Pack, rinsing the RO

#### **Important!**

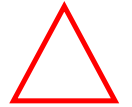

The Progard Pack must be flushed after it is installed. The RO Cartridge must be flushed and rinsed when the Milli-Q System is system is installed. Failure to do these actions results in poor water quality.

Important!

The Milli-Q System automatically displays a TANK EMPTY Alarm when there is no water in the Tank. The Tank is empty when the Milli-Q System is being installed. To avoid this alarm during the installation of the Milli-Q System, put 10-20

litres of water in the Tank before powering the Milli-Q System, put 10-20 The type of water should match the one of the types specified in this User Manual.

#### Placing

Follow the steps below to install a new Progard Pack.

| Step | Action                            | Result                                      |
|------|-----------------------------------|---------------------------------------------|
| 1    | Open the left door of the Milli-  | picture here showing the left               |
|      | Q System Cabinet.                 | door open.                                  |
| 2    | Remove the 2 protective caps      | picture here showing the 2                  |
|      | located on the ports inside.      | plastic caps on the pack adapter            |
| 3    | Remove the covers on the 2        | picture here showing ports of               |
|      | ports of the Progard Pack.        | the Progard Pack                            |
|      | Look inside the ports.            |                                             |
|      | Make sure the rubber O-rings      |                                             |
|      | are firmly in place.              |                                             |
|      | Wet the O-rings with water.       |                                             |
| 4    | Push the top of the Progard       | picture here showing the top of             |
|      | Pack into the ports on the Milli- | the pack being pushed into the              |
|      | Q System.                         | ports of the pack adapter.                  |
| 5    | Push on the bottom of the         | picture here showing the                    |
|      | Progard Pack.                     | bottom of the pack being                    |
|      |                                   | pushed in                                   |
| 6    | Push the Pack Locking Handle      | picture showing the pack                    |
|      | down. Close the left door.        | handle being pushed down                    |
| 7    | The Milli-Q System sees that a    | INSTALL PROGARD                             |
|      | new Progard Pack is installed.    | A new Progard has been<br>jostalled         |
|      | Note that your Catalogue          | Catalogue Nº= PR060T002                     |
|      | Number and Lot Number             | Lot N°= F6DN27324.                          |
|      | maybe different than those        | Press → to start Progard<br>Flush (classica |
|      | values shown here.                | Prost/ cleaning.                            |
|      |                                   |                                             |

Go to the next set of steps to flush the Progard Pack.

Flushing the Progard Pack The Progard Pack must be flushed out when it is newly installed. Follow the steps below.

| Step | Action                                                                                 | Result                                                                                                    |
|------|----------------------------------------------------------------------------------------|----------------------------------------------------------------------------------------------------|
| 1    | When a new Progard Pack is<br>installed, the LCD looks like<br>this.                   | INSTALL PROGARD<br>A new Progard has been<br>installed.<br>Catalogue N°= PR0G0T002<br>Lot N°= F6DN27324.<br>Press → to start Progard<br>Flush/cleaning. |
| 2    | Press                                                                                  | INSTALL PROGARD<br>Progard Flush procedure in<br>progress.<br>Remaining Time= XX min.<br>Press → to cancel.                                             |
| 3    | When the Progard Pack flush<br>has finished, the Milli-Q<br>System goes to READY Mode. | READY<br>03 Jul 2007 22:49<br>Menu →<br>Standby →<br>Elix R : 12.5 MΩ.cm TC<br>Elix T : 25.1°C<br>Tank : 20.0 %                                         |

### Flushing and rinsing the RO Cartridge(s)

When the Milli-Q System is newly installed, or if a RO Cartridge(s) is replaced, the RO Cartridge(s) must be flushed out. Failure to do this procedure completely results in high TOC values of the product water. Follow the steps below to flush and rinse the RO Cartridge(s).

| Step | Action                          | Result                                                                                                    |
|------|---------------------------------|----------------------------------------------------------------------------------------------------|
| 1    | Start in STANDBY Mode.          | STANDBY<br>Ø3 Jul 2007 22:17<br>Menu →<br>Ready →                                                                                                    |
| 2    | Select Menu.<br>Press           | STANDBY MENU<br>Maintenance +<br>Sanitise/Clean +<br>Suitability Tests +<br>Language +<br>Manager Menu +                                                                  |
| 3    | Select<br>Maintenance.<br>Press | MAINTENANCE<br>Install Pretreatment →<br>Clean Strainer →<br>Install Progard →<br>Install new RO →<br>Install UV 254 Lamp →<br>Install UV 185 Lamp →<br>Install Quantum → |

| 4  | Select Install                  | INSTALL NEW RO                                 |  |
|----|---------------------------------|------------------------------------------------|--|
| -  |                                 |                                                |  |
|    | new RO.                         |                                                |  |
|    | Press                           |                                                |  |
|    |                                 | 8                                              |  |
|    |                                 |                                                |  |
|    |                                 | ₿/   }                                         |  |
|    |                                 | $ $ $ $ $ $ $ $ $ $ $ $ $ $ $ $ $ $            |  |
|    |                                 |                                                |  |
| 5  | A nicture is                    | INSTALL NEW RO                                 |  |
| 5  | shown Dross                     | This procedure should be                       |  |
|    |                                 | perFormed by a Millipore                       |  |
|    |                                 | trained service engineer.                      |  |
|    |                                 | Press → to continue or +                       |  |
|    |                                 | to exit.                                       |  |
|    |                                 |                                                |  |
|    |                                 |                                                |  |
|    |                                 |                                                |  |
| 6  | Press                           | INSTALL NEW RO                                 |  |
|    |                                 | The Millipore trained                          |  |
|    |                                 | service engineer conFirms                      |  |
|    |                                 | RO cartridge installation by                   |  |
|    |                                 | pressing V. H 15 minute RU                     |  |
|    |                                 | Flush Followed by a 225                        |  |
|    |                                 | Minute KU Tinse Will start.<br>Dwogo 4 to ovit |  |
|    |                                 | Fless + to exit.                               |  |
| 7  | Dross                           | INSTALL NEW RO                                 |  |
| /  | 11055                           | RO Flush in propress.                          |  |
|    |                                 | Remaining Time : XX min.                       |  |
|    |                                 | ,                                              |  |
|    |                                 |                                                |  |
|    |                                 |                                                |  |
|    |                                 |                                                |  |
|    |                                 |                                                |  |
|    |                                 |                                                |  |
| 8  | After 15 minutes, the LCD       | INSTALL NEW RO                                 |  |
|    | looks like this                 | RO Rinse in progress.                          |  |
|    | looks like tills.               | Remaining Time : XX min.                       |  |
|    |                                 |                                                |  |
|    |                                 |                                                |  |
|    |                                 |                                                |  |
|    |                                 |                                                |  |
|    |                                 |                                                |  |
|    | Without the 225 minute D.O.     | READY                                          |  |
| 9  | when the 225 minute RO rinse    | 02 Jul 0007 0040                               |  |
|    | is finished, the Milli-Q System | 05 JUL 2001 22:49                              |  |
|    | returns to READY Mode.          | Staodbu A                                      |  |
|    |                                 | Elix R : 12.5 Mach TC                          |  |
|    |                                 | Elix T: 25.1°C                                 |  |
|    |                                 |                                                |  |
|    |                                 | Tank : 20.0 %                                  |  |
|    |                                 |                                                |  |
| 10 | The Tank is now being filled    | READY                                          |  |
|    | automatically                   | 03 Jul 2007 22:50                              |  |
|    | automaticany.                   | Menu →                                         |  |
|    |                                 | Standby →                                      |  |
|    |                                 | Elix R : 12.5 Ma.cm TC                         |  |
|    |                                 | Elix T : 25.1°C                                |  |
|    |                                 | T 1                                            |  |
|    |                                 | Tank : 22.0 %                                  |  |
|    |                                 |                                                |  |

| 11 | Allow the Tank to fill until it<br>contains at least 10-15 litres of<br>water. This water is needed for<br>the Quantum Cartridge flush in<br>the next part of this User<br>Manual.                                                                                                    | READY<br>03 Jul 2007 22:50<br>Menu →<br>Standby →<br>Elix R : 12.5 MΩcm TC<br>Elix T : 25.1°C<br>Tank : 22.0 % |  |
|----|----------------------------------------------------------------------------------------------------|----------------------------------------------------------------------------------------------------|--|
| 12 | Note that the Alarm message<br>QUANTUM CARTRIDGE<br>OUT is displayed. This is<br>normal. This message will go<br>away after the next part of this<br>User Manual is completed.<br>You can cancel the display of<br>this message at any time by<br>following the instructions on<br>the LCD. | STANDBY<br>03. Jul 2007. 22:54<br>QUANTUM<br>CARTRIDGE OUT<br>dy →<br>PRESS →                                  |  |

### Installing the Quantum Cartridge

| DI   | •     |
|------|-------|
| PIS  | cino  |
| 1 10 | CIIIS |

Follow the steps below to install a new Quantum Cartridge.

| Step | Action                                                                                                    | Result                                                                                                    |  |  |
|------|----------------------------------------------------------------------------------------------------|----------------------------------------------------------------------------------------------------|--|--|
| 1    | Open the right door of the Milli-Q System Cabinet.                                                                                                    | picture showing the right door open of the cabinet.                                                          |  |  |
| 2    | Remove the 2 protective caps located on the ports inside.                                                                                                    | picture here showing the pack<br>adapter port caps being<br>removed.                                         |  |  |
| 3    | Remove the covers on the 2<br>ports of the Quantum Cartridge.<br>Look at the ports.<br>Wet the O-rings with water.                                                             | picture here showing the<br>Quantum Cartridge port O-<br>rings.                                              |  |  |
| 4    | Install the Quantum Cartridge until it is fully seated.                                                                                                    | picture here showing the<br>Quantum Cartridge being<br>installed.                                            |  |  |
| 5    | Close the right door.                                                                                                    | Picture here showing the right door closed.                                                                  |  |  |
| 6    | The Milli-Q System sees that a<br>new Quantum Cartridge is<br>installed. Note that your<br>Catalogue Number and Lot<br>Number maybe different than<br>those values shown here. | INSTALL QUANTUM<br>A new Quantum has been<br>installed.<br>Catalogue N° : QTUMØTEX1<br>Lot N° : F6DN27325. ← |  |  |
| 7    | Press                                                                                                    | STANDBY<br>05 Jul 2007 16:19<br>Menu +<br>Ready +                                                            |  |  |

Proceed to the next set of steps to rinse and hydrate the Quantum Cartridge.

| Rinsing and<br>hydrating | The Quantum Cartridge, when newly installed, needs to be flushed and allowed to hydrate. This insures optimal water quality.<br>At this time, the Tank needs to have at least 20 Litres of water |                                                                                               |                                                                                            |  |  |
|--------------------------|----------------------------------------------------------------------------------------------------|-----------------------------------------------------------------------------------------------|--------------------------------------------------------------------------------------------|--|--|
|                          | Step                                                                                                    | Action                                                                                        | Result                                                                                     |  |  |
|                          | 1                                                                                                    | Locate the clear tubing and the<br>barbed fitting from the Milli-Q<br>System Accessories Bag. | picture here of these items.                                                               |  |  |
|                          | 2                                                                                                    | Screw the barbed fitting onto<br>the Q-POD Dispenser.<br><i>Note:</i><br>Do not use any white | picture here showing the barbed<br>fitting installed on the end of<br>the Q-POD Dispenser. |  |  |

|   | tape on the threads of the<br>barbed fitting.<br>An O-ring is located inside the<br>Q-POD Dispenser.                                                                                                    |                                                                                                    |
|---|----------------------------------------------------------------------------------------------------|----------------------------------------------------------------------------------------------------|
| 3 | Push one end of the clear<br>tubing onto the end of the<br>barbed fitting. Place the other<br>end of the clear tubing into a<br>sink.                                                                                                    | picture here showing the clear<br>tubing attached to the barbed<br>fitting.                                     |
| 4 | The Milli-Q System should be<br>in READY Mode.                                                                                                    | READY<br>Ø5 Jul 2007 16:34<br>Menu →<br>Standby →<br>Eli× R : 12.5 MΩcm TC<br>Eli× T : 25.1°C<br>Tank : 80.0 %  |
| 5 | Push the plunger down on the<br>Q-POD Dispenser. In a few<br>minutes, water should dispense<br>from the Q-POD Dispenser.                                                                                                    | READY<br>05 Jul 2007 16:34<br>Menu →<br>Standby →<br>Eli× R : 12.5 MΩ.cm TC<br>Eli× T : 25.1°C<br>Tank : 80.0 % |
| 6 | Dispense water for about 10<br>minutes. This flushes out any<br>trapped air in most of the Milli-<br>Q System. This also rinses off<br>the purification media located<br>in the Quantum Cartridge.                                               | READY<br>05 Jul 2007 16:44<br>Menu →<br>Standby →<br>Elix R : 12.5 MΩcm TC<br>Elix T : 25.1°C<br>Tank : 45.0%   |
| 7 | Push the Q-POD Dispenser<br>Plunger again to stop<br>dispensing water.                                                                                                    | READY<br>05 Jul 2007 16:44<br>Menu →<br>Standby →<br>Elix R : 12.5 MΩcm TC<br>Elix T : 25.1°C<br>Tank : 45.0%   |
| 8 | At this time, the POD Pak<br>should not be installed. The<br>barbed fitting and the clear<br>tubing should still be attached<br>to the end of the Q-POD<br>Dispenser.                                                                            | picture here of Q-POD<br>Dispenser with barbed fitting<br>and clear tubing.                                     |
| 9 | Leave the Milli-Q System in<br>READY Mode overnight or for<br>several hours (> 6 hours).<br>This allows the purification<br>media in the Q-Gard Pack and<br>Quantum Cartridge to hydrate.<br>Do not leave the Milli-Q<br>System in STANDBY Mode. | READY<br>05 Jul 2007 16:47<br>Menu →<br>Standby →<br>Elix R : 12.5 MΩcm TC<br>Elix T : 25.1°C<br>Tank : 45.0%   |

| 10 | Afterwards, dispense water for about 10 minutes.         | READY<br>06 Jul 2007 16:48<br>Menu →<br>Standby →<br>Elix R : 12.5 Ma.cm TC<br>Elix T : 25.1°C<br>Tank : 100.0% |  |
|----|----------------------------------------------------------|----------------------------------------------------------------------------------------------------|--|
| 11 | Leave the Milli-Q System in<br>READY Mode when finished. | READY<br>06 Jul 2007 17:00<br>Menu →<br>Standby →<br>Elix R : 12.5 Ma.cm TC<br>Elix T : 25.1°C<br>Tank : 70.0%  |  |

# Installing a POD Pak

| Placing     | Follow t                                                                                                    | he instructions delivered with the I                         | POD Pak.                                                                                                    |  |
|-------------|----------------------------------------------------------------------------------------------------|--------------------------------------------------------------|----------------------------------------------------------------------------------------------------|--|
| Registering | The POD Pak installation has to be registered.<br>Follow the steps below to register the installation of the POD Pak |                                                              |                                                                                                    |  |
|             | Step                                                                                                    | Action                                                       | Result                                                                                                    |  |
|             | 1                                                                                                    | Start in STANDBY Mode.                                       | STANDBY<br>03 Jul 2007 22:17<br>Menu →<br>Ready →                                                                                                    |  |
|             | 2                                                                                                    | Select Menu.                                                 | STANDBY MENU                                                                                                    |  |
|             |                                                                                                    | Press                                                        | Maintenance →<br>Sanitise/Clean →<br>Suitability Tests →<br>Language →<br>Manager Menu →                                                                                                    |  |
|             | 3                                                                                                    | Select<br>Maintenance.<br>Press                              | MAINTENANCE         Install Pretreatment →         Clean Strainer →         Install Progard →         Install new RO →         Install UV 254 Lamp →         Install UV 185 Lamp →         Install Quantum → |  |
|             | 4                                                                                                    | Scroll down until you see<br>Install Q-POD Pak 1. Select it. | MAINTENANCE<br>Install UV 185 Lamp →<br>Install Quantum →<br>Install Q-POD Pak 1 →<br>Install Q-POD Pak 2 →<br>Install E-POD Pak 3 →<br>Install E-POD Pak 3 →                                                |  |
|             | 5                                                                                                    | Press                                                        | INSTALL POD PAK 1                                                                                                    |  |

| 6  | Press                                                   | INSTALL POD PAK 1<br>Select the POD Pak that<br>you wish to install at<br>Q−POD №1. Press → to<br>continue or ← to exit.  |  |
|----|---------------------------------------------------------|----------------------------------------------------------------------------------------------------|--|
| 7  | In this<br>example, you<br>choose<br>Millipak.<br>Press | INSTALL POD PAK 1<br>Millipak →<br>BioPak →<br>Other Pod Pak A →<br>Other Pod Pak B →<br>Other Pod Pak C →<br>No Filter → |  |
| 8  | Press                                                   | INSTALL POD PAK 1<br>Follow the instructions<br>delivered with the new POD<br>Pak and press ↓ ←                           |  |
| 9  | Press                                                   | INSTALL POD PAK 1<br>POD Pak installation is<br>registered. Next<br>maintenance in 182 days.<br>Press + to exit.          |  |
| 10 | Press 3 times<br>on                                     | STANDBY<br>05 Jul 2007 18:22<br>Menu →<br>Ready →                                                                         |  |
# Software used during installation

| Overview |                                                                         |                           |
|----------|-------------------------------------------------------------------------|---------------------------|
| Purpose  | The purpose of this section is to explain how to u during installation. | se the software necessary |
|          | Other software functions are explained in the soft Manual.              | ware chapter of this User |
| Contents | This section contains the following topics:                             |                           |
|          | Торіс                                                                   | See Page                  |
|          | Cleaning the A10 TOC Monitor                                            | 38                        |
|          | Registering UV Lamp timers                                              | 40                        |
|          | Flow Calibration                                                        | 42                        |

## **Cleaning the A10 TOC Monitor**

**Purpose** The A10 TOC Monitor should be cleaned when a new Quantum Cartridge is installed.

**Procedure** Follow the steps below to clean the A10 TOC Monitor.

| Step | Action                              | Result                                                                                                    |
|------|-------------------------------------|----------------------------------------------------------------------------------------------------|
| 1    | Start in STANDBY Mode.              | STANDBY<br>03 Jul 2007 22:17<br>Menu →<br>Ready →                                                                                    |
| 2    | Select Menu.<br>Press               | STANDBY MENU<br>Maintenance →<br>Sanitise/Clean →<br>Suitability Tests →<br>Language →<br>Manager Menu →                             |
| 3    | Select<br>Sanitise/Clean<br>. Press | SANITISE / CLEAN<br>RO CL2 Cleaning +<br>RO pH Cleaning +<br>RO Cleaning +<br>A10 Cleaning +<br>System Cleaning +                    |
| 4    | Select A10<br>Cleaning.<br>Press    | A10 CLEANING<br>See Maintenance Chapter in<br>the User Manual For more<br>inFormation. Press v to<br>start cleaning or + to<br>exit. |
| 5    | Press                               | A10 CLEANING<br>A10 cleaning procedure in<br>progress. Remaining time:<br>XX min.<br>Press → to cancel.                              |

### **Registering UV Lamp timers**

PurposeThe timer used for each UV Lamp must be reset when the Milli-Q System is<br/>installed.<br/>If this is not done, then the Milli-Q System will prematurely remind you that<br/>a particular UV Lamp needs to be replaced.<br/>The UV Lamps in the Milli-Q System are the:<br/>• UV 185 nm Lamp<br/>• UV 254 nm Lamp<br/>• A10 TOC Monitor Lamp

#### NOTE

Before doing this, make sure that the Date and Time have been set.

**Procedure** This procedure shows how to reset the timer used for the UV 254 nm Lamp.

| Step | Action                                     | Result                                                                                                    |
|------|--------------------------------------------|----------------------------------------------------------------------------------------------------|
| 1    | Start in STANDBY Mode.                     | STANDBY<br>03 Jul 2007 22:17<br>Menu →<br>Ready →                                                                                                    |
| 2    | Select Menu.<br>Press                      | STANDBY MENU<br>Maintenance →<br>Sanitise/Clean →<br>Suitability Tests →<br>Language →<br>Manager Menu →                                                                  |
| 3    | Select<br>Maintenance.<br>Press            | MAINTENANCE<br>Install Progard →<br>Install new RO →<br>Install UU 254 Lamp →<br>Install UU 185 Lamp →<br>Install Quantum →<br>Install Quantum →<br>Install QuPOD Pak 1 → |
| 4    | Select Install<br>UV 254 nm<br>Lamp. Press |                                                                                                    |

| 5 | Press          | INSTALL UV 254 LAMP<br>This procedure should be<br>performed by a Millipore<br>trained service engineer.<br>Press → to continue or ←<br>to exit. |  |
|---|----------------|----------------------------------------------------------------------------------------------------|--|
| 6 | Press          | INSTALL UV 254 LAMP<br>The Millipore trained<br>service engineer conFirms<br>UV 254 nm Lamp<br>installation by pressing v.<br>Press + to exit.   |  |
| 7 | Press          | INSTALL UV 254 LAMP<br>UV 254 nm Lamp<br>installation is registered.<br>Next maintenance in 730<br>days.<br>Press + to exit.                     |  |
| 8 | Press times on | STANDBY<br>05 Jul 2007 18:42<br>Menu →<br>Ready →                                                                                                |  |

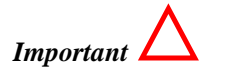

Repeat the same procedure for the

- UV 185 nm Lamp, and
- the A10 TOC Monitor Lamp.

### **Flow Calibration**

PurposeThe Milli-Q Water flowrate should be calibrated when the Milli-Q System is<br/>installed. This calibration should be done with Q-POD Dispenser 1 in case<br/>there are multiple Q-POD Dispensers.<br/>You need a 1 Litre graduated cylinder before starting the Flow Calibration.

Procedure

Follow the steps below to perform a Flow Calibration.

| Step | Action                                                                                            | Result                                                                                                    |
|------|---------------------------------------------------------------------------------------------------|----------------------------------------------------------------------------------------------------|
| 1    | Go to STANDBY Mode.                                                                               | STANDBY<br>05 Jul 2007 20:19<br>Menu →<br>Ready →                                                                                               |
| 2    | Select Menu.<br>Press                                                                             | STANDBY MENU<br>Maintenance →<br>Sanitise/Clean →<br>Suitability Tests →<br>Language →<br>Manager Menu →                                        |
| 3    | Enter the Manager Menu. See<br>the Software Chapter to learn<br>how to enter the Manager<br>Menu. | MANAGER MENU<br>Change ID and Password +<br>Date and Time +<br>Set Points +<br>Units +<br>Setup +<br>User Parameters +<br>History +             |
| 4    | Select Setup.<br>Press                                                                            | SETUP<br>Install Date →<br>Buzzer →<br>MQ Recirc Mode →<br>POD Flow Stop →<br>Temp Comp Mode →<br>Flow Calibration →<br>UV 254 nm Activation →  |
| 5    | Select Flow<br>Calibration.<br>Press                                                              | FLOW CALIBRATION<br>Place a 1.0L graduated<br>cylinder under the Q-POD<br>N°1 outlet.<br>Press v to start<br>calibration, press + to<br>cancel. |

| 6  | Place a 1 L<br>Graduated<br>Cylinder<br>under the Q-<br>POD. Press                                                          | FLOW CALIBRATION<br>Press 1 on the Q-POD<br>Keypad to start water<br>delivery.<br>After the water dispensing<br>is complete, measure the<br>collected volume. |  |
|----|----------------------------------------------------------------------------------------------------|----------------------------------------------------------------------------------------------------|--|
| 7  | Look at the Q-<br>POD<br>Dispenser<br>Keypad. Press                                                                         | FLOW CALIBRATION<br>The system is now<br>delivering water.<br>Task Completion: XX %                                                                           |  |
| 8  | Water dispenses automatically<br>from Q-POD Dispenser 1. Wait<br>until the Task Completion is<br>completed                  | FLOW CALIBRATION<br>Volume : 900 mL<br>Use A and 4 keys to<br>register the value of the<br>collected volume. Press ¥<br>to confirm and exit.                  |  |
| 9  | Measure the amount of water<br>(in ml) that was dispensed.<br>Suppose 870 ml was collected.<br>Input this using the Keypad. | FLOW CALIBRATION<br>Volume : 870 mL<br>Use ↑ and ↓ keys to<br>register the value of the<br>collected volume. Press ↓<br>to confirm and exit.                  |  |
| 10 | Press                                                                                                    | SETUP<br>Install Date →<br>Buzzer →<br>MQ Recirc Mode →<br>POD Flow Stop →<br>Temp Comp Mode →<br>Flow Calibration →<br>UV 254 nm Activation →                |  |
| 11 | Press 3 times<br>on                                                                                                    | STANDBY<br>05 Jul 2007 20:30<br>Menu ÷<br>Ready ÷                                                                                                    |  |

### Software

| Overview |                                                                                                    |                                                 |
|----------|----------------------------------------------------------------------------------------------------|-------------------------------------------------|
| Purpose  | The purpose of this chapter is to explain the vari<br>Milli-Q System.                                | ious software used in the                       |
|          |                                                                                                    |                                                 |
| Contents | This chapter contains the following topics:                                                          |                                                 |
| Contents | This chapter contains the following topics:                                                          | See Page                                        |
| Contents | This chapter contains the following topics:           Topic           Software Map                   | See Page 45                                     |
| Contents | This chapter contains the following topics:<br>Topic<br>Software Map<br>Standby Mode                 | See Page           45           46              |
| Contents | This chapter contains the following topics:<br>Topic<br>Software Map<br>Standby Mode<br>Manager Menu | See Page           45           46           50 |

Section A S

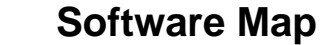

Мар

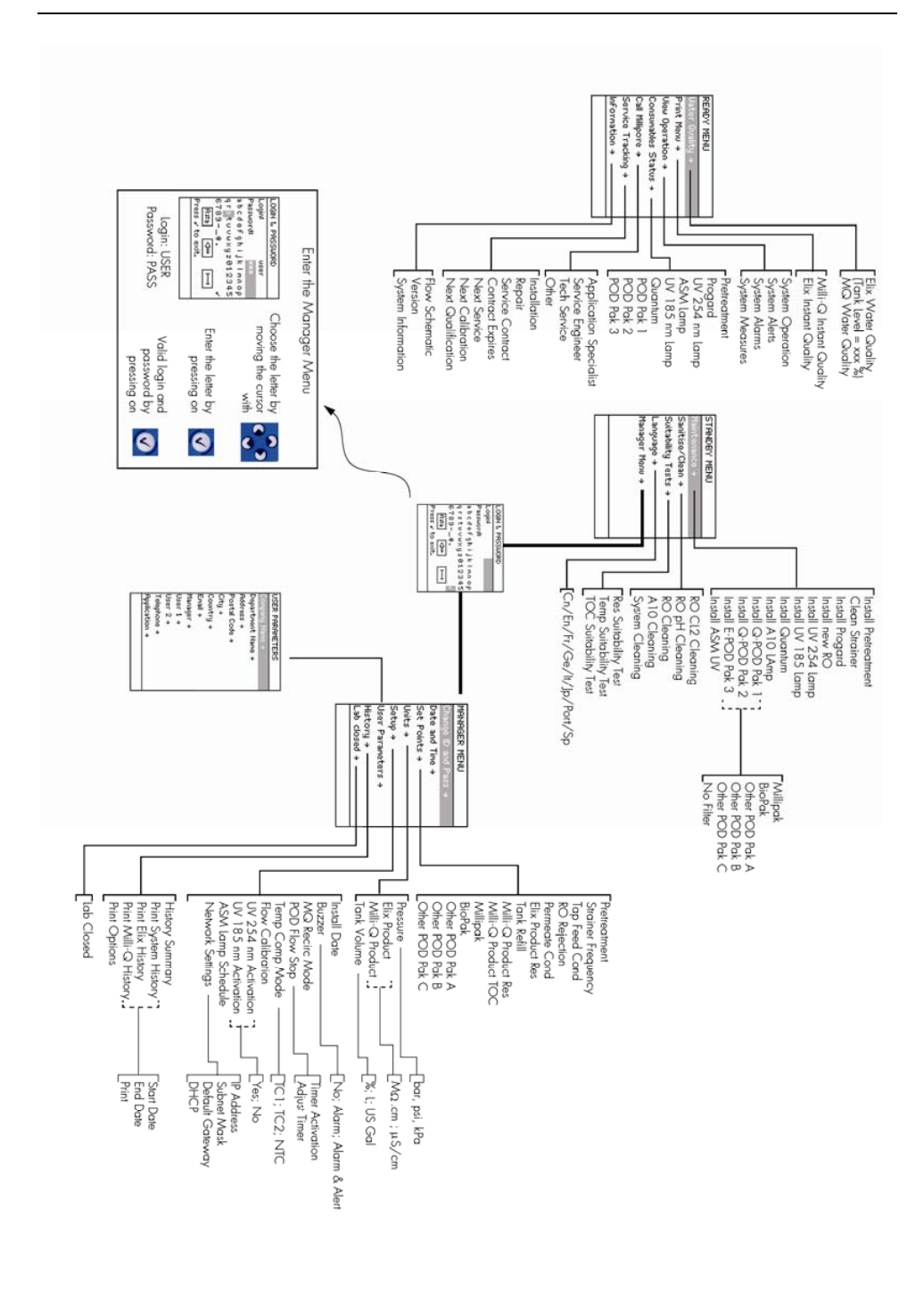

# Section B Standby Mode

| Overview |                                                         |          |
|----------|---------------------------------------------------------|----------|
| Purpose  | The purpose of this section is to explain Standby Mode. |          |
| Contents | This section contains the following topics:             |          |
|          | Торіс                                                   | See Page |
|          | Standby Mode - General information                      | 47       |
|          |                                                         | ÷,       |

## **Standby Mode - General information**

#### Purpose

- This mode is used primarily for:
  - Maintenance actions, and
  - Accessing the Manager Menu.
  - The Manager Menu is explained in a different section of this chapter.

#### Display

| Main Display                                      | Q-POD Display |
|---------------------------------------------------|---------------|
| STANDBY<br>06 Jul 2007 17:06<br>Menu →<br>Ready → |               |

#### Switching to Ready Mode from Standby Mode

| Display                                          | Action | Result                                            |
|--------------------------------------------------|--------|---------------------------------------------------|
| STRNDBY<br>03 Feb 2006 21:53<br>Menu +<br>Read + | Press  | READY<br>03 Feb 2006 21:56<br>Menu →<br>Standby → |

# **Description of Standby Menu**

#### Maintenance

The Maintenance Menu is described below.

| Display                                                                                                  | Display                                                                                                    |
|----------------------------------------------------------------------------------------------------|----------------------------------------------------------------------------------------------------|
| STANDBY MENU<br>Maintenance →<br>Sanitise/Clean →<br>Suitability Tests →<br>Language →<br>Manager Menu → | MAINTENANCE<br>Install Pretreatment →<br>Clean Strainer →<br>Install Progard →<br>Install Progard →<br>Install UV 254 Lamp →<br>Install UV 185 Lamp →<br>Install Quantum →<br>MAINTENANCE<br>Install UV 185 Lamp →<br>Install Quantum →<br>Install Quantum →<br>Install A10 UV Lamp →<br>Install Q-POD Pak 1 →<br>Install Q-POD Pak 2 →<br>Install Q-POD Pak 3 →<br>Install ASM UV → |
|                                                                                                    |                                                                                                    |
| Item                                                                                                    | Description                                                                                                    |
| Install Pretreatment                                                                                     | Used to reset timer for                                                                                                    |
|                                                                                                    | pretreatment.                                                                                                    |
| Clean Strainer                                                                                           | Used to reset Alert message                                                                                                    |
| Install Progord                                                                                          | EXAMINE INLET STRAINER .                                                                                                    |
| instan Flogard                                                                                           | about the Progard Pack exchange                                                                                                    |
| Install new RO                                                                                           | Used to start a flush and rinse of a                                                                                                    |
|                                                                                                    | new RO Cartridge.                                                                                                    |
| Install UV 254 Lamp                                                                                      | Used to reset Alert message                                                                                                    |
|                                                                                                    | 'REPLACE 254 NM LAMP'.                                                                                                    |
| Install UV 185 Lamp                                                                                      | Used to reset Alert message                                                                                                    |
|                                                                                                    | 'REPLACE 185 NM LAMP'.                                                                                                    |
| Install Quantum                                                                                          | Used to see general information                                                                                                    |
|                                                                                                    | about the Quantum Cartridge                                                                                                    |
|                                                                                                    | exchange.                                                                                                    |
| Install A10 UV Lamp                                                                                      | 'DEDLACE A10 LAMP'                                                                                                    |
| Install O-POD Pak 1                                                                                      | Used to reset Alert message                                                                                                    |
|                                                                                                    | 'REPLACE O-POD/E-POD PAK                                                                                                    |
|                                                                                                    | 1'                                                                                                    |
| Install Q-POD Pak 2                                                                                      | Used to reset Alert message                                                                                                    |
|                                                                                                    | 'REPLACE Q-POD/E-POD PAK                                                                                                    |
|                                                                                                    | 2'                                                                                                    |
| Install E-POD Pak 3                                                                                      | Used to reset Alert message                                                                                                    |
|                                                                                                    | *REPLACE Q-POD/E-POD PAK                                                                                                    |
|                                                                                                    | 3 <sup>°</sup>                                                                                                    |
| Install ASM UV                                                                                           | Used to reset message                                                                                                    |
|                                                                                                    |                                                                                                    |

#### Sanitise/clean

| Display                           | Display                    |
|-----------------------------------|----------------------------|
|                                   | SANITISE / CLEAN           |
| Haintenance →<br>Sanitise/Clean → | RU CL2 Cleaning +          |
| Suitability Tests →               | R0 Cleaning +              |
| Language >                        | A10 Cleaning +             |
| Manager Menu +                    | System Cleaning +          |
|                                   |                            |
|                                   |                            |
|                                   | · •                        |
| Item                              | Description                |
| RO CL2 Cleaning                   | Used for sanitising the RO |
|                                   | Cartridge(s).              |
| RO pH Cleaning                    | Used for cleaning the RO   |
|                                   | Cartridge(s).              |
| A10 Cleaning                      | Used to clean the A10 TOC  |
|                                   | Monitor.                   |
| System Cleaning                   | Contact Millipore for more |
|                                   | information.               |
|                                   |                            |

#### Suitability Tests

| 1 1                                                                                              |
|--------------------------------------------------------------------------------------------------|
| SUITABILITY TESTS<br>Res Suitability Test →<br>Temp Suitability Test →<br>TOC Suitability Test → |
| Description                                                                                      |
| Contact Millipore for more information.                                                          |
| Contact Millipore for more information.                                                          |
| Contact Millipore for more information.                                                          |
|                                                                                                  |

#### Language

| Display | Display    |
|---------|------------|
|         | ··· 1····· |

| STANDBY MENU        |          | LANGUAGE            |                 |
|---------------------|----------|---------------------|-----------------|
| Maintenance →       |          | English 🗸           |                 |
| Sanitise∕Clean →    |          |                     |                 |
| Suitability Tests → |          |                     |                 |
| Language →          |          |                     |                 |
| Manager Menu →      |          |                     |                 |
|                     |          |                     |                 |
|                     |          |                     |                 |
|                     |          |                     |                 |
|                     |          |                     |                 |
| Item                |          | Description         |                 |
| English and other l | anguages | Used to change lang | guage displayed |
|                     |          | on the Main Display | ,<br>,          |
|                     |          | on the Main Display | <b>/</b> •      |
|                     |          |                     |                 |
|                     |          |                     |                 |

| Manager Menu |                                  |                                        |
|--------------|----------------------------------|----------------------------------------|
| _            | Display                          | Display                                |
|              | STANDBY MENU                     | MANAGER MENU                           |
|              | Maintenance →                    | Change ID and Password →               |
|              | Sanitise∕Clean →                 | Date and Time →                        |
|              | Suitability Tests →              | Set Points →                           |
|              | Language +                       | Units →                                |
|              | Manager Menu →                   | Setup →                                |
|              |                                  | User Parameters →                      |
|              |                                  | History →                              |
|              |                                  |                                        |
|              |                                  |                                        |
|              |                                  | MANAGER MENU                           |
|              |                                  | Date and Time →                        |
|              |                                  | Set Points →                           |
|              |                                  | Units →                                |
|              |                                  | Setup >                                |
|              |                                  | User Parameters →                      |
|              |                                  | History →                              |
|              |                                  | Lab closed →                           |
|              |                                  |                                        |
|              | See the next section in this cha | pter for information about the Manager |
|              | Menu                             |                                        |
|              | Wienu.                           |                                        |
|              |                                  |                                        |

# Manager Menu

| The purpose of this section is to explain the Manager | r Menu.                                                                                                    |
|-------------------------------------------------------|----------------------------------------------------------------------------------------------------|
| This section contains the following topics:           |                                                                                                    |
| Торіс                                                 | See Page                                                                                                    |
| Description of Manager Menu                           | 51                                                                                                    |
|                                                       | The purpose of this section is to explain the Manager<br>This section contains the following topics:<br>Topic<br>Description of Manager Menu |

### **Description of Manager Menu**

How to enter the Manager Menu See the Software Map at the beginning of this chapter. The way to enter the Manager Menu is located there.

# Change ID and Password

| Display                  | Display                      |
|--------------------------|------------------------------|
| MANAGER MENU             | CHANGE ID & PASSWORD         |
| Change ID and Password → | Login:                       |
| Date and Time →          | Password:                    |
| Set Points →             | abcdefghijklmnop             |
| Units >                  | qrstuvwxyz012345             |
| Setup >                  | 67 <u>89@.</u>               |
| User Parameters →        | A≠₃ <⇒ ⊢                     |
| History →                | Press 🗸 to exit.             |
|                          |                              |
|                          |                              |
| Item                     | Description                  |
| CHANGE ID & PASSWORD     | Used to change the Login and |
|                          | Password used to enter the   |
|                          | Manager Menu.                |
|                          |                              |

#### **Date and Time**

| Display                  | Display                           |
|--------------------------|-----------------------------------|
| MANAGER MENU             | DATE AND TIME                     |
| Change ID and Password + | 29 Sep 2006                       |
| Date and Time →          | Press ∧ and ↓ to adjust.          |
| Set Points →             | Press → and ← to navigate.        |
| Units >                  | Press ✓ to conFirm and            |
| Setup >                  | exit.                             |
| User Parameters →        |                                   |
| History →                |                                   |
|                          |                                   |
|                          |                                   |
| Item                     | Description                       |
| DATE AND TIME            | Used to change the Milli-Q System |
|                          | date and time.                    |
|                          |                                   |

#### **Set Points**

| Displa                   | y | Displa               | ay |
|--------------------------|---|----------------------|----|
| MANAGER MENU             |   | SET POINTS           |    |
| Change ID and Password + |   | Pretreatment →       |    |
| Date and Time →          |   | Strainer Frequency > |    |
| Set Points →             |   | Tap Feed Cond →      |    |
| Units →                  |   | R0 Rejection →       |    |
| Setup →                  |   | Permeate Cond →      |    |
| User Parameters →        |   | Elix Product Res +   |    |
| History →                |   | Tank ReFill →        |    |
|                          |   |                      |    |

|                     | SET POINTS<br>Milli-Q Product Res →<br>Milli-Q Product TOC →<br>Millipak →<br>BioPak →<br>Pod Pak A →<br>Pod Pak B →<br>Pod Pak C → |
|---------------------|----------------------------------------------------------------------------------------------------|
| Itom                | Description                                                                                                    |
| Pretreatment        |                                                                                                    |
| Strainer Frequency  |                                                                                                    |
| Tap Feed Cond       |                                                                                                    |
| RO Rejection        |                                                                                                    |
| Permeate Cond       |                                                                                                    |
| Elix Product Res    |                                                                                                    |
| Tank Refill         |                                                                                                    |
| Milli-Q Product Res |                                                                                                    |
| Milli-Q Product TOC |                                                                                                    |
| Millipak            |                                                                                                    |
| BioPak              |                                                                                                    |
| POD Pak A           |                                                                                                    |
| POD Pak B           |                                                                                                    |
| POD Pak C           |                                                                                                    |
|                     |                                                                                                    |
|                     |                                                                                                    |

#### Units

| Display                  | Display           |
|--------------------------|-------------------|
| MANAGER MENU             | UNITS             |
| Change ID and Password → | Pressure →        |
| Date and Time →          | Elix Product +    |
| Set Points →             | Milli-Q Product → |
| Units →                  | Tank Volume →     |
| Setup >                  |                   |
| User Parameters →        |                   |
| History +                |                   |
|                          |                   |
|                          |                   |
| Item                     | Description       |
| Pressure                 |                   |
| Elix Product             |                   |
| Milli-Q Product          |                   |
| Tank Volume              |                   |
|                          |                   |

#### Setup

| Display | Display |
|---------|---------|
|         |         |

| MANAGER MENU                                                                                                    | SETUP                  |
|----------------------------------------------------------------------------------------------------|------------------------|
| Change ID and Password →                                                                                                    | Install Date →         |
| Date and Time →                                                                                                    | Buzzer →               |
| Set Points →                                                                                                    | MQ Recirc Mode →       |
| Units >                                                                                                    | POD Flow Stop →        |
| Setup →                                                                                                    | Temp Comp Mode →       |
| User Parameters →                                                                                                    | Flow Calibration →     |
| History >                                                                                                    | UV 254 nm Activation > |
|                                                                                                    |                        |
|                                                                                                    |                        |
|                                                                                                    | SETUP                  |
|                                                                                                    | Temp Comp Mode →       |
|                                                                                                    | Flow Calibration +     |
|                                                                                                    | UV 254 nm Activation → |
|                                                                                                    | UV 185 nm Activation → |
|                                                                                                    | ASM UV Lamp Schedule → |
|                                                                                                    | Network Settings +     |
|                                                                                                    |                        |
|                                                                                                    |                        |
|                                                                                                    |                        |
|                                                                                                    |                        |
| Item                                                                                                    | Description            |
| Item<br>Install Date                                                                                                    | Description            |
| Item<br>Install Date<br>Buzzer                                                                                                    | Description            |
| Item<br>Install Date<br>Buzzer<br>MQ Recirc Mode                                                                                                    | Description            |
| ItemInstall DateBuzzerMQ Recirc ModePOD Flow Stop                                                                                                    | Description            |
| ItemInstall DateBuzzerMQ Recirc ModePOD Flow StopTemp Comp                                                                                                    | Description            |
| ItemInstall DateBuzzerMQ Recirc ModePOD Flow StopTemp CompFlow Calibration                                                                                                 | Description            |
| ItemInstall DateBuzzerMQ Recirc ModePOD Flow StopTemp CompFlow CalibrationUV 254 nm Activation                                                                             | Description            |
| ItemInstall DateBuzzerMQ Recirc ModePOD Flow StopTemp CompFlow CalibrationUV 254 nm ActivationUV 185 nm Activation                                                         | Description            |
| ItemInstall DateBuzzerMQ Recirc ModePOD Flow StopTemp CompFlow CalibrationUV 254 nm ActivationUV 185 nm ActivationUV Lamp Schedule                                         | Description            |
| ItemInstall DateBuzzerMQ Recirc ModePOD Flow StopTemp CompFlow CalibrationUV 254 nm ActivationUV 185 nm ActivationUV 185 nm ActivationASM UV Lamp ScheduleNetwork Settings | Description            |

### User

#### Parameters

| Display                  | Display           |
|--------------------------|-------------------|
| MANAGER MENU             | USER PARAMETERS   |
| Change ID and Password + | Company Name +    |
| Date and Time →          | Department Name + |
| Set Points →             | Address →         |
| Units >                  | Postal Code →     |
| Setup >                  |                   |
| User Parameters →        | Country +         |
|                          |                   |
|                          |                   |
| T                        |                   |
| Item                     | Description       |
| Company Name             |                   |
| Department Name          |                   |
| Address                  |                   |
| Postal Code              |                   |
| City                     |                   |
| Country                  |                   |
| Email                    |                   |
|                          |                   |

#### History Summary

| Display               | Display                 |
|-----------------------|-------------------------|
| MANAGER MENU          | HISTORY                 |
| Date and Time →       | History Summary →       |
| Set Points →          | Print System History →  |
| Units →               | Print Eli× History →    |
| Setup →               | Print Milli−Q History → |
| User Parameters →     | Print Options +         |
| History →             |                         |
| Lab closed >          |                         |
|                       |                         |
|                       |                         |
| Item                  | Description             |
| History Summary       |                         |
| Print System History  |                         |
| Print Elix History    |                         |
| Print Milli-Q History |                         |
| Print Options         |                         |
|                       |                         |

### Printing the

History

| Step | Action | Result |
|------|--------|--------|
| 1    |        |        |
| 2    |        |        |
| 3    |        |        |
| 4    |        |        |
| 5    |        |        |

# **Ready Mode**

| The purpose of this section is to explain READY Mode. |                                                                                                    |
|-------------------------------------------------------|----------------------------------------------------------------------------------------------------|
| This section contains the following topics:           |                                                                                                    |
| Торіс                                                 | See Page                                                                                                    |
| Ready Mode - General information                      | 54                                                                                                    |
| Description of Deady Many                             | <i>E                                    </i>                                                                                                    |
|                                                       | The purpose of this section is to explain READY Mode.<br>This section contains the following topics:<br>Topic<br>Ready Mode - General information |

### **Ready Mode - General information**

In READY Mode, water can be dispensed from the Q-POD Plunger. The Milli-Q System should be left in READY Mode most of the time.

#### Display

Purpose

| Main Di                                                                                                    | splay | Q-POD Display              |
|----------------------------------------------------------------------------------------------------|-------|----------------------------|
| READY<br>06 Jul 2007 21:19<br>Menu →<br>Standby →<br>Elix R : 12.5 MΩ.cm TC<br>Elix T : 25.1°C<br>Tank : 80.0 % |       | Display needs to be drawn. |

#### Switching to Standby Mode from Ready Mode

| Display                                        | Action | Result                                            |
|------------------------------------------------|--------|---------------------------------------------------|
| STRNDBY<br>03 Feb 2006 21:53<br>Menu +<br>Read | Press  | READY<br>03 Feb 2006 21:56<br>Menu →<br>Standby → |

## **Description of Ready Menu**

#### Water Quality

| Display                                | Display                 |
|----------------------------------------|-------------------------|
| READY MENU                             | WATER QUALITY           |
| Water Quality →                        | Elix Water Quality →    |
| Print Menu >                           | Tank Level : 80.0 %     |
| View Operation +                       | Milli−Q Water Quality → |
| Consumables Status →                   |                         |
| Call Philipore +<br>Service Trackice + |                         |
| loFormation +                          |                         |
|                                        |                         |
|                                        |                         |
| Item                                   | Description             |
| Water Quality                          |                         |
| Print Menu                             |                         |
| View Operation                         |                         |
| Consumables Status                     |                         |
| Call Millipore                         |                         |
| Service Tracking                       |                         |
| Information                            |                         |
|                                        |                         |

#### Print Menu

| Display              | Display                |
|----------------------|------------------------|
| READY MENU           | PRINT MENU             |
| Water Quality >      | MQ Instant Quality →   |
| Print Menu >         | Eli× Instant Quality → |
| View Operation →     |                        |
| Consumables Status + |                        |
| Call Millipore →     |                        |
| Service Tracking +   |                        |
| InFormation +        |                        |
|                      |                        |
|                      |                        |
| Item                 | Description            |
| MQ Instant Quality   |                        |
| Elix Instant Quality |                        |
|                      |                        |

#### **View Operation**

| Display              | Display            |
|----------------------|--------------------|
| READY MENU           | VIEW OPERATION     |
| Water Quality →      | System Operation → |
| Print Menu →         | System Alerts →    |
| View Operation →     | System Alarms →    |
| Consumables Status → | System Measures →  |
| Call Millipore →     |                    |
| Service Tracking →   |                    |
| InFormation +        |                    |
|                      |                    |
| <u> </u>             |                    |

| Item             | Description |
|------------------|-------------|
| System Operation |             |
| System Alerts    |             |
| System Alarms    |             |
| System Measures  |             |
|                  |             |

#### Consumables Status

| Display              |   | Display           |  |
|----------------------|---|-------------------|--|
| READY MENU           | C | DNSUMABLES STATUS |  |
| Water Quality →      | P | retreatment →     |  |
| Print Menu →         | P | rogard ə          |  |
| View Operation →     | U | V 254 nm Lamp →   |  |
| Consumables Status → | A | 5M UV Lamp +      |  |
| Call Millipore >     | U | V 185 nm Lamp →   |  |
| Service Tracking →   | 0 | Jantum →          |  |
|                      |   |                   |  |
|                      |   |                   |  |
|                      | 5 |                   |  |
|                      |   | UNSUMHBLES STRIUS |  |
|                      | н | 5M UV Lamp →      |  |
|                      | 0 | v 105 m Lamp +    |  |
|                      | A | 10 UV Lamo →      |  |
|                      | P | DD Pak 1 →        |  |
|                      | P | DD Pak 2 →        |  |
|                      | P | DD Pak 3 →        |  |
|                      |   |                   |  |
|                      |   |                   |  |
| Item                 | Ι | Description       |  |
| Pretreatment         |   |                   |  |
| Progard              |   |                   |  |
| UV 254 nm Lamp       |   |                   |  |
| ASM UV Lamp          |   |                   |  |
| UV 185 nm Lamp       |   |                   |  |
| Quantum              |   |                   |  |
| A10 UV Lamp          |   |                   |  |
| POD Pak 1 (2) (3)    |   |                   |  |
|                      |   |                   |  |

#### **Call Millipore**

| Display                | Display                  |
|------------------------|--------------------------|
| READY MENU             | CALL MILLIPORE           |
| Water Quality →        | Application Specialist → |
| Print Menu →           | Service Engineer →       |
| View Operation →       | Tech Service →           |
| Consumables Status →   | Other →                  |
| Call Millipore +       |                          |
| Service Tracking +     |                          |
| InFormation +          |                          |
|                        |                          |
|                        |                          |
| Item                   | Description              |
| Application Specialist |                          |

| Service Engineer |  |
|------------------|--|
| Tech Service     |  |
| Other            |  |
|                  |  |

#### Service Tracking

| Display              | Display             |
|----------------------|---------------------|
| READY MENU           | SERVICE TRACKING    |
| Water Quality →      | Installation +      |
| Print Menu →         | Repair →            |
| View Operation →     | Service Contract →  |
| Consumables Status + | Contract Expires →  |
| Call Millipore +     | Next Service >      |
| Service Tracking →   | Next Calloration -> |
|                      |                     |
| Item                 | Description         |
| Installation         |                     |
| Repair               |                     |
| Service Contract     |                     |
| Contract Expires     |                     |
| Next Service         |                     |
| Next Calibration     |                     |
| Next Qualification   |                     |
|                      |                     |

#### Information

| Display              | Display              |
|----------------------|----------------------|
| READY MENU           | INFORMATION          |
| Water Quality →      | Flow Schematic +     |
| Print Menu →         | Version +            |
| View Operation +     | System InFormation + |
| Consumables Status → |                      |
| Call Millipore →     |                      |
| Service Tracking +   |                      |
| InFormation +        |                      |
|                      |                      |
|                      |                      |
| Item                 | Description          |
| Flow Schematic       |                      |
| Version              |                      |
| System Information   |                      |
|                      |                      |

# Using the Milli-Q System

| Overview |                                                                                                    |                  |
|----------|----------------------------------------------------------------------------------------------------|------------------|
| Purpose  | The purpose of this chapter is to explain:                                                                                                    | e Milli-O System |
|          | <ul> <li>various ways that water can be dispensed from the</li> <li>how to understand the Main Keypad, Display and</li> <li>how to understand the Q-POD Keypad and its dispensed for the dispense of the dispense of the dispe</li></ul> | LEDs, and splay  |
| Contents | This chapter contains the following topics:                                                                                                    |                  |
|          | Торіс                                                                                                    | See Page         |
|          | Dispensing water                                                                                                    | 58               |
|          | Main Keypad, Display and LEDs                                                                                                    | 59               |
|          | O-POD Keypad and Display                                                                                                    | 61               |

### **Dispensing water**

Using the

Plunger

To dispense water, press down on the Q-POD Dispenser plunger while in READY Mode.

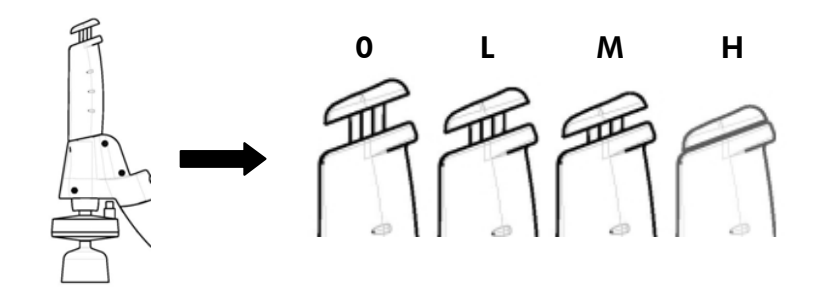

| Position | Water flow                                 |
|----------|--------------------------------------------|
| 0        | No water delivered                         |
| L        | Low Flow (push slightly)                   |
| М        | Medium Flow (push 1/2 way down)            |
| Н        | High Flow (push down and hold or push down |
|          | and release)                               |

VolumetricFollow the steps below to volumetrically dispense from the Q-PODdispensingDispenser.

| Step | Action | Result |
|------|--------|--------|
| 1    |        |        |
| 2    |        |        |
| 3    |        |        |
| 4    |        |        |
| 5    |        |        |

**Footswitch** It is possible to use a Footswitch accessory with the Q-POD Dispenser. Contact Millipore for more information.

### Main Keypad, Display and LEDs

**Description** A picture will be shown here. This picture will show the Main Display, the Keypad and LEDs. A table will be used to identify the various parts.

#### **Keypad – right** The RIGHT Keypad button is described below.

| Display                                      | Action | Result                                            |
|----------------------------------------------|--------|---------------------------------------------------|
| STANDBY<br>03 Feb 2006 21:53<br>Menu<br>Read | Press  | READY<br>03 Feb 2006 21:56<br>Menu →<br>Standby → |

#### Keypad – left The LEFT Keypad button is described below.

| ne EEr i neypuu suusi is uesenseu seis                                                                                          |        |                                                                                                    |  |
|----------------------------------------------------------------------------------------------------|--------|----------------------------------------------------------------------------------------------------|--|
| Display                                                                                                    | Action | Result                                                                                                    |  |
| MQ RECIRC MODE<br>Automatic Recirculation =<br>10 min/h<br>Press + and ↓ to adjust.<br>Press ↓ to validate. Press<br>(+ ) exit. | Press  | SETUP<br>Buzzer →<br>M® Recirc Mode →<br>POD Flow Stop →<br>Temp Comp Mode →<br>Flow Calibration →<br>UV 185 nm Activation →<br>Network Settings → |  |

#### **Keypad – up** The UP Keypad button is described below.

| Display                                                                                                    | Action | Result                                                                                                    |
|----------------------------------------------------------------------------------------------------|--------|----------------------------------------------------------------------------------------------------|
| MILLI-Q PRODUCT TOC<br>Milli-Q Product TOC<br>Setpoint = 500 ppb<br>Pres + and + to adjust.<br>Press + to validate. Press<br>+ to exit. | Press  | MILLI-Q PRODUCT TOC<br>Milli-Q Product TOC<br>Setpoint = 581 ppb<br>Press ≠ and ↓ to adjust.<br>Press ≠ to validate. Press<br>← to exit. |

#### Keypad – down The DOWN Keypad button is described below.

| Display                                           | Action | Result                                            |
|---------------------------------------------------|--------|---------------------------------------------------|
| READY<br>03 Feb 2006 21:56<br>Menu →<br>Standby → | Press  | STANDBY<br>03 Feb 2006 21:53<br>Menu ÷<br>Ready ÷ |

# Keypad - The VALIDATE Keypad button is described below. validate

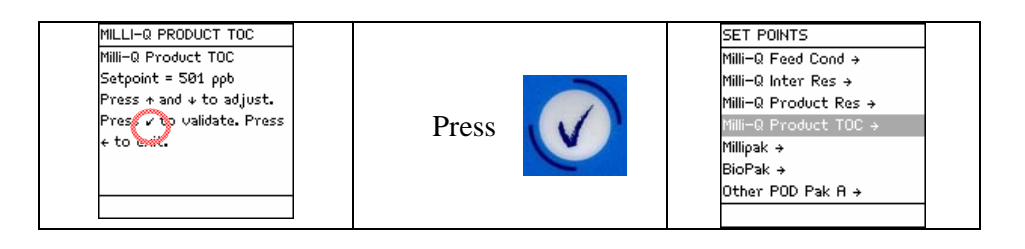

LEDs

A picture or drawing of the LEDs will be shown here.

| Item       | Description                     |
|------------|---------------------------------|
| Green LED  | Milli-Q System has no Alarms or |
|            | Alerts.                         |
| Yellow LED | An Alert is present.            |
| Red LED    | An Alarm is present.            |

Note:

If an Alarm and an Alert are present at the same time, then only the red LED is lit. The red and yellow LEDs are never lit at the same time.

# Q-POD Keypad and Display

| Description | A picture or drawing of the entire Q-POD Keypad and Display will be shown<br>here along with a table labelling the main components. |
|-------------|----------------------------------------------------------------------------------------------------|
| Keypad      | A picture or drawing of the Q-POD Keypad will be shown here along with a table labelling the various keypad buttons.                |
| Icons       | The various icons of the Q-POD Display will be explained here. A drawing will be used as a reference.                               |

### Maintenance

| Overview |                                                                        |                        |
|----------|------------------------------------------------------------------------|------------------------|
| Purpose  | The purpose of this chapter is to explain the common a Milli-Q System. | maintenance needed for |
| Contents | This chapter contains the following topics:                            |                        |
|          | Торіс                                                                  | See Page               |
|          | Maintenance Schedule                                                   | 63                     |
|          | Replacing the Progard Pack                                             | 64                     |
|          | Replacing the Quantum Cartridge                                        | 65                     |
|          | Replacing a POD Pak                                                    | 66                     |
|          | Cleaning the A10 TOC Monitor                                           | 67                     |
|          | Sanitising or cleaning the RO Cartridge                                | 68                     |
|          | Cleaning the Inlet Strainer                                            | 60                     |
|          |                                                                        | 09                     |

### **Maintenance Schedule**

#### Consumables

| Item                  | Maintenance needed | When                 |
|-----------------------|--------------------|----------------------|
| Progard Pack          | Replacement        | When prompted to by  |
|                       |                    | an LCD message.      |
| Quantum Cartridge     | Replacement        | When prompted to by  |
|                       |                    | an LCD message.      |
| POD Pak               | Replacement        | When prompted to by  |
|                       |                    | an LCD message or as |
|                       |                    | necessary.           |
| Reservoir Vent Filter | Replacement        | When prompted to by  |
|                       |                    | an LCD message.      |

#### Lamps

| Item            | Maintenance needed | When                |
|-----------------|--------------------|---------------------|
| UV 185 nm Lamp  | Replacement        | When prompted to by |
|                 |                    | an LCD message.     |
| UV 254 nm Lamp  | Replacement        | When prompted to by |
| _               |                    | an LCD message.     |
| A10 TOC Monitor | Replacement        | When prompted to by |
| Lamp            |                    | an LCD message.     |

#### Note

It is recommended to have a Millipore Field Service Representative change the various lamps in the system. The replacement of these lamps involves removing the cover of the system. The instructions for replacing these lamps are not included in this User Manual. The instructions are included with the replacement lamp.

#### Cleaning/ sanitisation

| Item            | Maintenance needed | When                    |
|-----------------|--------------------|-------------------------|
| Inlet Strainer  | Cleaning           | When prompted to by     |
|                 |                    | an LCD message or as    |
|                 |                    | necessary.              |
| A10 TOC Monitor | Cleaning           | When a new Quantum      |
|                 |                    | Cartridge is installed. |
|                 |                    | When TOC values         |
|                 |                    | fluctuate.              |
| RO Cartridge(s) | Sanitising         | As necessary.           |
| RO Cartridge(s) | Cleaning           | As necessary.           |

## **Replacing the Progard Pack**

| When      | <ul> <li>The Progard Pack should be replaced when one of the following Alert messages is displayed.</li> <li>Alert message = REPLACE PROGARD AND TANK VENT FILTER</li> <li>Alert message = REPLACE PROGARD AND TANK VENT FILTER OVERDUE X DAYS, where X = 1, 2,</li> </ul> |                                                                          |                                                               |
|-----------|----------------------------------------------------------------------------------------------------|--------------------------------------------------------------------------|---------------------------------------------------------------|
| Important | The Prog                                                                                                    | ard Pack must be rinsed after it is                                      | installed.                                                    |
| Removing  | Remove                                                                                                    | the used Progard Pack by followin                                        | g the steps below.                                            |
|           | Step                                                                                                    | Action                                                                   | Result                                                        |
|           | 1                                                                                                    | Open the left door of the Milli-                                         | picture here showing the left                                 |
|           |                                                                                                    | Q System Cabinet.                                                        | door open.                                                    |
|           | 2                                                                                                    | Open the Milli-Q System left<br>door. Lift up the Pack Locking<br>Handle | picture here.                                                 |
|           | 3                                                                                                    | Remove the used Progard Pack                                             | picture here                                                  |
|           | 4                                                                                                    | The system will indicate that                                            | STANDBY                                                       |
|           |                                                                                                    | the Progard Pack is removed.                                             | 98_Jul 2997_21:55<br>PROGARD PACK nu →<br>OUT dy →<br>PRESS → |

#### Placing

Follow the steps below to install a new Progard Pack.

| Step | Action                            | Result                          |
|------|-----------------------------------|---------------------------------|
| 1    | Remove the covers on the 2        | picture here showing ports of   |
|      | ports of the Progard Pack.        | the Progard Pack                |
|      | Look inside the ports.            |                                 |
|      | Make sure the rubber O-rings      |                                 |
|      | are firmly in place.              |                                 |
|      | Wet the O-rings with water.       |                                 |
| 2    | Push the top of the Progard       | picture here showing the top of |
|      | Pack into the ports on the Milli- | the pack being pushed into the  |
|      | Q System.                         | ports of the pack adapter.      |
| 3    | Push on the bottom of the         | picture here showing the        |
|      | Progard Pack.                     | bottom of the pack being        |
|      |                                   | pushed in                       |
| 4    | Push the Pack Locking Handle      | picture showing the pack        |
|      | down. Close the left door.        | handle being pushed down        |

| 5 | The Milli-Q System sees that a<br>new Progard Pack is installed.<br>Note that your Catalogue<br>Number and Lot Number<br>maybe different than those<br>values shown here. | INSTALL PROGARD<br>A new Progard has been<br>installed.<br>Catalogue N°= PRØGØTØØ2<br>Lot N°= F6DN27324.<br>Press → to start Progard<br>Flush/cleaning. |  |
|---|----------------------------------------------------------------------------------------------------|----------------------------------------------------------------------------------------------------|--|
|   |                                                                                                    |                                                                                                    |  |

Go to the next set of steps to flush the Progard Pack.

# **Flushing** The Progard Pack must be flushed out when it is newly installed. Follow the steps below.

| Step | Action                                                                                 | Result                                                                                                    |
|------|----------------------------------------------------------------------------------------|----------------------------------------------------------------------------------------------------|
| 1    | When a new Progard Pack is<br>installed, the LCD looks like<br>this.                   | INSTALL PROGARD<br>A new Progard has been<br>installed.<br>Catalogue N°= PRØGØTØØ2<br>Lot N°= F6DN27324.<br>Press → to start Progard<br>Flush/cleaning. |
| 2    | Press                                                                                  | INSTALL PROGARD<br>Progard Flush procedure in<br>progress.<br>Remaining Time= XX min.<br>Press → to cancel.                                             |
| 3    | When the Progard Pack flush<br>has finished, the Milli-Q<br>System goes to READY Mode. | READY<br>03 Jul 2007 22:49<br>Menu →<br>Standby →<br>Elix R : 12.5 MΩ.cm TC<br>Elix T : 25.1°C<br>Tank : 20.0 %                                         |

### **Replacing the Quantum Cartridge**

When The Quantum Cartridge should be replaced when one of the following Alert or Alarm messages is displayed.

- Alert message = REPLACE QUANTUM CARTRIDGE
- Alarm message = MILLI-Q RES < SP, REPLACE QUANTUM

#### **Removing** Follow the steps below to remove the used Quantum Cartridge.

| Step | Action                                                                | Result                                                                      |
|------|-----------------------------------------------------------------------|-----------------------------------------------------------------------------|
| 1    | Open the right door of the                                            | picture showing the right door                                              |
|      | Milli-Q System Cabinet.                                               | open of the cabinet.                                                        |
| 2    | Open the Milli-Q System right                                         | picture here showing the used                                               |
|      | door. Remove the used                                                 | Quantum Cartridge being                                                     |
|      | Quantum Cartridge.                                                    | removed.                                                                    |
| 3    | The system will indicate that<br>the Quantum Cartridge is<br>removed. | STANDBY<br>AG_IUL 2007 22:02<br>QUANTUM<br>CARTRIDGE OUT<br>dy →<br>PRESS → |

#### Placing

Follow the steps below to install a new Quantum Cartridge.

| Step | Action                                                                                                    | Result                                                                                                    |
|------|----------------------------------------------------------------------------------------------------|----------------------------------------------------------------------------------------------------|
| 1    | Remove the covers on the 2<br>ports of the Quantum Cartridge.<br>Look at the ports.<br>Wet the O-rings with water.                                                             | picture here showing the<br>Quantum Cartridge port O-<br>rings.                                              |
| 2    | Install the Quantum Cartridge<br>until it is fully seated.                                                                                                    | picture here showing the<br>Quantum Cartridge being<br>installed.                                            |
| 3    | Close the right door.                                                                                                    | Picture here showing the right door closed.                                                                  |
| 4    | The Milli-Q System sees that a<br>new Quantum Cartridge is<br>installed. Note that your<br>Catalogue Number and Lot<br>Number maybe different than<br>those values shown here. | INSTALL QUANTUM<br>A new Quantum has been<br>installed.<br>Catalogue N° : QTUMØTEX1<br>Lot N° : F6DN27325. ← |
| 5    | Press                                                                                                    | STANDBY<br>05 Jul 2007 16:19<br>Menu →<br>Ready →                                                            |

Proceed to the next set of steps to rinse and hydrate the Quantum Cartridge.

| <b>Rinsing and</b>                                                       | The Quantum Cartridge, when newly installed, needs to be flushed and |
|--------------------------------------------------------------------------|----------------------------------------------------------------------|
| <b>hydrating</b> allowed to hydrate. This insures optimal water quality. |                                                                      |
|                                                                          | At this time, the Tank needs to have at least 20 Litres of water     |

| Stor. | A ation                                                                                                    | Degral4                                                                                                    |
|-------|----------------------------------------------------------------------------------------------------|----------------------------------------------------------------------------------------------------|
| Step  | Action                                                                                                    | Kesuit                                                                                                    |
| 1     | Locate the clear tubing and the<br>barbed fitting from the Milli-Q                                                                                                    | picture here of these items.                                                                                    |
|       | System Accessories Bag.                                                                                                    |                                                                                                    |
| 2     | Screw the barbed fitting onto<br>the Q-POD Dispenser.                                                                                                    | fitting installed on the end of<br>the Q-POD Dispenser.                                                         |
|       |                                                                                                    |                                                                                                    |
|       | Do not use any white<br>tape on the threads of the<br>barbed fitting.<br>An O-ring is located inside the<br>Q-POD Dispenser.                                                                       |                                                                                                    |
| 3     | Push one end of the clear<br>tubing onto the end of the<br>barbed fitting. Place the other<br>end of the clear tubing into a<br>sink.                                                              | picture here showing the clear<br>tubing attached to the barbed<br>fitting.                                     |
| 4     | The Milli-Q System should be<br>in READY Mode.                                                                                                    | READY<br>05 Jul 2007 16:34<br>Menu →<br>Standby →<br>Elix R : 12.5 MΩ.cm TC<br>Elix T : 25.1°C<br>Tank : 80.0 % |
| 5     | Push the plunger down on the Q-POD Dispenser. In a few minutes, water should dispense from the Q-POD Dispenser.                                                                                    | READY<br>05 Jul 2007 16:34<br>Menu →<br>Standby →<br>Elix R : 12.5 Ma.cm TC<br>Elix T : 25.1°C<br>Tank : 80.0 % |
| 6     | Dispense water for about 10<br>minutes. This flushes out any<br>trapped air in most of the Milli-<br>Q System. This also rinses off<br>the purification media located<br>in the Quantum Cartridge. | READY<br>05 Jul 2007 16:44<br>Menu →<br>Standby →<br>Elix R : 12.5 Ma.cm TC<br>Elix T : 25.1°C<br>Tank : 45.0%  |

| 7  | Push the Q-POD Dispenser<br>Plunger again to stop<br>dispensing water.                                                                                                    | READY<br>05 Jul 2007 16:44<br>Menu →<br>Standby →<br>Elix R : 12.5 MΩ.cm TC<br>Elix T : 25.1°C<br>Tank : 45.0%                               |
|----|----------------------------------------------------------------------------------------------------|----------------------------------------------------------------------------------------------------|
| 8  | At this time, the POD Pak<br>should not be installed. The<br>barbed fitting and the clear<br>tubing should still be attached<br>to the end of the Q-POD<br>Dispenser.                                                                            | picture here of Q-POD<br>Dispenser with barbed fitting<br>and clear tubing.                                                                  |
| 9  | Leave the Milli-Q System in<br>READY Mode overnight or for<br>several hours (> 6 hours).<br>This allows the purification<br>media in the Q-Gard Pack and<br>Quantum Cartridge to hydrate.<br>Do not leave the Milli-Q<br>System in STANDBY Mode. | READY         Ø5 Jul 2007 16:47         Menu →         Standby →         Elix R : 12.5 MΩ.cm TC         Elix T : 25.1°C         Tank : 45.0% |
| 10 | Afterwards, dispense water for about 10 minutes.                                                                                                    | READY<br>06 Jul 2007 16:48<br>Menu →<br>Standby →<br>Eli× R : 12.5 MΩcm TC<br>Eli× T : 25.1°C<br>Tank : 100.0%                               |
| 11 | Leave the Milli-Q System in<br>READY Mode when finished.                                                                                                    | READY<br>06 Jul 2007 17:00<br>Menu →<br>Standby →<br>Elix R : 12.5 MΩ.cm TC<br>Elix T : 25.1°C<br>Tank : 70.0%                               |
## **Replacing a POD Pak**

| Replacement<br>based on<br>flowrate    | One possible reason for a decrease in Milli-Q Water flowrate is a clogged<br>POD Pak. The POD Pak should be replaced when it appears to be clogged.<br>Make sure the POD Pak is not air-locked. Dispense water and open the vent<br>to see if there is any trapped air. Close the vent after this. |  |  |
|----------------------------------------|----------------------------------------------------------------------------------------------------|--|--|
| Replacement<br>based on LCD<br>message | <ul> <li>The POD Pak should be replaced when the following Alert message is displayed.</li> <li>Alert message = REPLACE Q-POD/E-POD PAK 1.</li> <li>Note that the POD Pak Number can also be 2 or 3 (i.e. REPLACE Q-POD/E-POD PAK 2 or REPLACE Q-POD/E-POD PAK 3).</li> </ul>                      |  |  |

Placing

| Step | Action | Result |
|------|--------|--------|
| 1    |        |        |
| 2    |        |        |
| 3    |        |        |
| 4    |        |        |
| 5    |        |        |

Rinsing

| Step | Action | Result |
|------|--------|--------|
| 1    |        |        |
| 2    |        |        |
| 3    |        |        |
| 4    |        |        |
| 5    |        |        |
|      |        |        |

Registering

The POD Pak installation has to be registered.

Follow the steps below to register the installation of the POD Pak.

| Step | Action                 | Result                                            |
|------|------------------------|---------------------------------------------------|
| 1    | Start in STANDBY Mode. | STANDBY<br>03 Jul 2007 22:17<br>Menu ÷<br>Ready ÷ |

| 2 | Select Menu.<br>Press                                        | STANDBY MENU<br>Maintenance →<br>Sanitise/Clean →<br>Suitability Tests →<br>Language →<br>Manager Menu →                                                                          |  |
|---|--------------------------------------------------------------|----------------------------------------------------------------------------------------------------|--|
| 3 | Select<br>Maintenance.<br>Press                              | MAINTENANCE<br>Install Pretreatment →<br>Clean Strainer →<br>Install Progard →<br>Install new RO →<br>Install UV 254 Lamp →<br>Install UV 185 Lamp →<br>Install Quantum →         |  |
| 4 | Scroll down until you see<br>Install Q-POD Pak 1. Select it. | MAINTENANCE<br>Install UV 185 Lamp +<br>Install Quantum +<br>Install A10 UV Lamp +<br>Install Q-POD Pak 1 +<br>Install Q-POD Pak 2 +<br>Install E-POD Pak 3 +<br>Install RSM UV + |  |
| 5 | Press                                                        |                                                                                                    |  |
| 6 | Press                                                        | INSTALL POD PAK 1<br>Select the POD Pak that<br>you wish to install at<br>Q–POD №1. Press → to<br>continue or ← to exit.                                                          |  |
| 7 | In this<br>example, you<br>choose<br>Millipak.<br>Press      | INSTALL POD PAK 1<br>Millipak →<br>BioPak →<br>Other Pod Pak A →<br>Other Pod Pak B →<br>Other Pod Pak C →<br>No Filter →                                                         |  |
| 8 | Press                                                        | INSTALL POD PAK 1<br>Follow the instructions<br>delivered with the new POD<br>Pak and press v. +                                                                                  |  |

| 9  | Press               | INSTALL POD PAK 1<br>POD Pak installation is<br>registered. Next<br>maintenance in 182 days.<br>Press + to exit. |  |
|----|---------------------|----------------------------------------------------------------------------------------------------|--|
| 10 | Press 3 times<br>on | STANDBY<br>05 Jul 2007 18:22<br>Menu →<br>Ready →                                                                |  |

# **Cleaning the A10 TOC Monitor**

| When      | There is needed.                           | no LCD message indicating that                                                                                                   | t an A10 TOC Monitor cleaning is                                                                                                    |
|-----------|--------------------------------------------|----------------------------------------------------------------------------------------------------|----------------------------------------------------------------------------------------------------|
| Purpose   | The A10<br>• A new<br>• the TO<br>• the TO | TOC Monitor cleaning is recon<br>Q-Gard Pack or Quantum Cartr<br>C values are fluctuating, or<br>C values are higher than normal | nmended when:<br>idge is installed,<br>lly seen.                                                                                     |
| Procedure | Follow t                                   | he steps below to clean the A10                                                                                                  | TOC Monitor.                                                                                                    |
|           | Sten                                       | Action                                                                                                    | Result                                                                                                    |
|           | 1                                          | Start in STANDBY Mode.                                                                                                    | STANDBY<br>03 Jul 2007 22:17<br>Menu →<br>Ready →                                                                                    |
|           | 2                                          | Select Menu.<br>Press                                                                                                    | STANDBY MENU<br>Maintenance →<br>Sanitise/Clean →<br>Suitability Tests →<br>Language →<br>Manager Menu →                             |
|           | 3                                          | Select<br>Sanitise/Clean<br>. Press                                                                                              | SANITISE / CLEAN<br>RO CL2 Cleaning →<br>RO pH Cleaning →<br>RO Cleaning →<br>A10 Cleaning →<br>System Cleaning →                    |
|           | 4                                          | Select A10<br>Cleaning.<br>Press                                                                                                 | A10 CLEANING<br>See Maintenance Chapter in<br>the User Manual For more<br>information. Press v to<br>start cleaning or + to<br>exit. |

| 5 | Press                                                                                                    | A10 CLEANING<br>A10 cleaning procedure in<br>progress. Remaining time:<br>XX min.<br>Press → to cancel.        |  |
|---|----------------------------------------------------------------------------------------------------|----------------------------------------------------------------------------------------------------|--|
| 6 | When the A10 CLEANING<br>Mode has finished, the Milli-Q<br>System automatically goes into<br>READY Mode. | READY<br>05 Jul 2007 18:36<br>Menu →<br>Standby →<br>Eli× R : 12.5 MΩ.cm TC<br>Eli× T : 25.1°C<br>Tank : 70.0% |  |

## Sanitising or cleaning the RO Cartridge

SafetyWear Eye Safety Glasses and Laboratory Gloves and other appropriate safety<br/>equipment when sanitising or cleaning the RO Cartridge(s).

Opening and closing the Sanitisation

Port

| Step | Action | Result |
|------|--------|--------|
| 1    |        |        |
| 2    |        |        |
| 3    |        |        |
| 4    |        |        |
| 5    |        |        |

#### Sanitising

| Step | Action | Result |
|------|--------|--------|
| 1    |        |        |
| 2    |        |        |
| 3    |        |        |
| 4    |        |        |
| 5    |        |        |

#### Cleaning

| Step | Action | Result |
|------|--------|--------|
| 1    |        |        |
| 2    |        |        |
| 3    |        |        |
| 4    |        |        |
| 5    |        |        |
|      |        |        |

## **Cleaning the Inlet Strainer**

| Purpose | The purpose of the Inlet Strainer is to prevent a large particle from entering<br>the Milli-Q System. If the Inlet Strainer becomes clogged, then feedwater<br>does not flow freely to the Milli-Q System.<br>Cleaning the Inlet Strainer removes any trapped debris. |
|---------|----------------------------------------------------------------------------------------------------|
| When    | <ul> <li>The Inlet Strainer should be cleaned when the following Alert message is displayed. The Inlet Strainer should also be cleaned whenever you suspect it is clogged.</li> <li>Alert message = EXAMINE INLET STRAINER</li> </ul>                                 |

#### Procedure

| Step | Action | Result    |
|------|--------|-----------|
| 1    |        |           |
| 2    |        |           |
| 3    |        |           |
| 4    |        |           |
| 5    |        |           |
|      |        | · · · · · |

Register

| Step | Action | Result |
|------|--------|--------|
| 1    |        |        |
| 2    |        |        |
| 3    |        |        |
| 4    |        |        |
| 5    |        |        |

# **Replacing the Tank Vent Filter**

| When      | <ul> <li>The Tank Vent Filter should be replaced when one of the following Alert messages is displayed.</li> <li>Alert message = REPLACE PROGARD AND TANK VENT FILTER</li> <li>Alert message = REPLACE PROGARD AND TANK VENT FILTER OVERDUE X DAYS, where X = 1, 2,</li> </ul> |  |
|-----------|----------------------------------------------------------------------------------------------------|--|
| Procedure | There is no software procedure used when replacing the Tank Vent Filter.<br>See the User Manual supplied with the Tank for more information about the<br>Vent Filter.                                                                                                    |  |

### **Alarms and Alerts**

| Overview |                                                                                                    |                             |
|----------|----------------------------------------------------------------------------------------------------|-----------------------------|
| Purpose  | The purpose of this chapter is to explain the various Alarm and Alert messages shown on the Milli-Q System. |                             |
|          |                                                                                                    |                             |
| Contents | This chapter contains the following topics:                                                                 | See Page                    |
| Contents | This chapter contains the following topics:<br>Topic                                                        | See Page                    |
| Contents | This chapter contains the following topics:<br>Topic<br>Alert messages<br>Alarm messages                    | <b>See Page</b><br>72<br>73 |

### Alert messages

PurposeAn Alert message corresponds to a maintenance request. Most of the Alert<br/>messages are related to the changing of a consumable.

Types

The following table summarizes the different types of Alert messages.

| Туре        | Description                                                                                                    |
|-------------|----------------------------------------------------------------------------------------------------|
| Minor Alert | • A minor alert message corresponds to an early maintenance request.                                                                                                    |
|             | • A minor alert message usually indicates that a maintenance action is needed within a number of days.                                                                                                    |
|             | <ul> <li>An example of a minor alert message would be<br/>REPLACE A10 LAMP IN 14 DAYS, REPLACE<br/>A10 LAMP IN 13 DAYS. If you cancel this Alert<br/>message, then it is not shown again.</li> <li>A cancelled Minor Alert message appears again<br/>when the maintenance action is overdue. For<br/>example, the Alert message SERVICE VISIT<br/>OVERDUE 1 DAY automatically appears if this<br/>maintenance action is not done.</li> </ul> |
| Major Alert | A major Alert message corresponds to an immediate                                                                                                    |
|             | maintenance request.                                                                                                    |

| Main Display               |  |
|----------------------------|--|
| Q-POD Display              |  |
| LEDs                       |  |
| Canceling the text display |  |
| Example                    |  |

### Alarm messages

**Purpose** An Alarm message is a way of informing you that immediate attention is needed for the Milli-Q System.

Types

The following table summarizes the different types of Alarm messages.

| Туре                | Description                                       |
|---------------------|---------------------------------------------------|
| Alarm stops Milli-Q | Some Alarms, when displayed, automatically stop   |
| System              | the Milli-Q System from dispensing water. An      |
|                     | example of this is the Alarm message QUANTUM      |
|                     | CARTRIDGE OUT. This type of Alarm message         |
|                     | can not be cancelled for one hour by using the    |
|                     | Keypad.                                           |
| Alarm does not stop | Some Alarms, when displayed, do not automatically |
| Milli-Q System      | stop the Milli-Q System from dispensing water. An |
|                     | example of this is the Alarm message MILLI-Q T <  |
|                     | MIN. This type of Alarm message can be cancelled  |
|                     | for one hour by using the Keypad.                 |

Main Display

Q-POD Display
LEDs
Canceling the
text display
Example

## Summary of Alert and Alarm messages

Alert messages

| LCD message               | What it means                                         |
|---------------------------|-------------------------------------------------------|
| CHECK UV 185 NM LAMP      | The UV 185 nm Lamp is not turning                     |
|                           | on.                                                   |
|                           | Contact Millipore.                                    |
| CHECK UV 254 NM LAMP      | The UV 254 nm Lamp is not turning                     |
|                           | on.                                                   |
|                           | Contact Millipore.                                    |
| EDI LOW INTENSITY         | The Milli-Q System has determined                     |
|                           | that the electrical intensity used by                 |
|                           | the EDI Module is below                               |
|                           | specification.                                        |
| EXAMINE INLET STRAINER    | The Milli-Q System has determined                     |
|                           | that it is time to clean the Inlet                    |
|                           | Strainer.                                             |
| LOW RO PUMP PRESSURE      | The Milli-Q System has determined                     |
|                           | that the RO Pump pressure is below                    |
|                           | specification.                                        |
| REPLACE A10 LAMP          | The Milli-Q System has determined                     |
|                           | that the A10 Lamp should be                           |
|                           | replaced.                                             |
|                           | The Milli O System has determined                     |
| REPLACE ATO UV LAMP IN AA | that the A10 Lamp should be                           |
| DATS                      | replaced in XX days                                   |
|                           | Contact Millipore                                     |
| REPLACE EXTERNAL          | The Milli-O System has determined                     |
| PRETREATMENT              | that the external pretreatment should                 |
|                           | be replaced.                                          |
|                           | Consult the documentation supplied                    |
|                           | with the external pretreatment for                    |
|                           | more information.                                     |
| REPLACE EXTERNAL          | The Milli-Q System has determined                     |
| PRETREATMENT IN XX DAYS   | that the external pretreatment should                 |
|                           | be replaced in XX days, where XX                      |
|                           | is 14, 13,, 1.                                        |
|                           | Consult the documentation supplied                    |
|                           | with the external pretreatment for                    |
|                           | more information.                                     |
| REPLACE Q-POD/E-POD PAK X | The Milli-Q System has determined                     |
|                           | that POD PAK No 1(or 2 or 3)                          |
|                           | should be replaced.                                   |
| REPLACE Q-POD/E-POD PAK X | The Milli-Q System has determined                     |
| IN XX DAYS                | that POD PAK No 1(or 2 or 3)                          |
|                           | snould be replaced in XX days,                        |
|                           | Where AA is 14, 15,, 1.           The Milli O Score 1 |
| KEPLACE UV 185 NM LAMP    | The Mini-Q System has determined                      |

|                            | that the UV 185 nm Lamp should be   |
|----------------------------|-------------------------------------|
|                            | Contact Millinora                   |
| DEDIACE UV 185 NM LAMDIN   | The Milli O System has determined   |
| XY DAVS                    | that the UV 185 nm I amp should be  |
| AA DA15                    | replaced in XX days, where XX is    |
|                            | 1/1 13 1                            |
|                            | Contact Millipore                   |
| REPLACE UV 254 NM LAMP     | The Milli-O System has determined   |
| KLI LACE OV 254 INM LANI   | that the UV 254 nm I amp should be  |
|                            | replaced                            |
|                            | Contact Millipore                   |
| REPLACE UV 254 NM LAMP IN  | The Milli-O System has determined   |
| XX DAYS                    | that the UV 254 nm Lamp should be   |
|                            | replaced in XX days, where XX is    |
|                            | 14. 13 1.                           |
|                            | Contact Millipore.                  |
| RO REJECTION < SP          | The RO % Rejection is < set point.  |
|                            | Contact Millipore.                  |
| TAP FEED CONDUCTIVITY > SP | The tap Water conductivity is > set |
|                            | point.                              |
|                            | Contact Millipore.                  |
| REPLACE PROGARD AND        | The Milli-Q System has determined   |
| TANK VENT FILTER IN XX     | that the Progard Pack and the Tank  |
| DAYS                       | Vent Filter should be replaced in   |
|                            | XX days, where XX is 14, 13,, 1.    |
| REPLACE PROGARD AND        | The Milli-Q System has determined   |
| TANK VENT FILTER           | that the Progard Pack and the Tank  |
|                            | Vent Filter should be replaced.     |
| REPLACE QUANTUM            | The Milli-Q System has determined   |
| CARTRIDGE IN XX DAYS       | that the Quantum Cartridge should   |
|                            | be replaced in XX days, where XX    |
|                            | is 14 or 13,, 1.                    |
| REPLACE QUANTUM            | The Milli-Q System has determined   |
| CARTRIDGE                  | that the Quantum Cartridge should   |
|                            | be replaced.                        |

Alarm messages

| LCD message | What it means                      |
|-------------|------------------------------------|
| A10 ERROR 0 | A10 PCB E2Prom defective.          |
|             | Unplug the power cord, and then    |
|             | plug it in to power on the Milli-Q |
|             | System. Dispense water for several |
|             | minutes.                           |
|             | If the message continues, then     |
|             | contact Millipore.                 |
| A10 ERROR 1 | A10 PCB A/D converter defective.   |
|             | Unplug the power cord, and then    |
|             | plug it in to power on the Milli-Q |

|                | System. Dispense water for several             |
|----------------|------------------------------------------------|
|                | minutes.                                       |
|                | If the message continues, then                 |
|                | contact Millipore.                             |
| A10 ERROR 2    | A10 Thermistor defective. Unplug               |
|                | the power cord, and then plug it in            |
|                | to power on the Milli-O System.                |
|                | Dispense water for several minutes.            |
|                | If the message continues, then                 |
|                | contact Millipore.                             |
| A10 ERROR 3    | Problem occurred with temperature              |
|                | compensation. Unplug the power                 |
|                | cord, and then plug it in to power on          |
|                | the Milli-Q System. Dispense water             |
|                | for several minutes.                           |
|                | If the message continues, then                 |
|                | contact Millipore.                             |
| A10 ERROR 4    | The water entering the A10 is $< 4^{\circ}$ C. |
|                | If the problem can not be resolved,            |
|                | then contact Millipore.                        |
| A10 ERROR 5    | The water entering the A10 is $>$              |
|                | 41°C.                                          |
|                | If the problem can not be resolved,            |
|                | then contact Millipore.                        |
| A10 ERROR 6    | The conductivity of the water                  |
|                | entering the A10 is > 1.1 $\mu$ S/cm.          |
|                | If the problem can not be resolved,            |
|                | then contact Millipore.                        |
| A10 ERROR 7    | The temperature inside the A10                 |
|                | during its Analysis Mode exceeded              |
|                | 55°C. Unplug the power cord, and               |
|                | then plug it in to power on the Milli-         |
|                | Q System. Dispense water for                   |
|                | several minutes.                               |
|                | If the message continues, then                 |
|                | contact Millipore.                             |
| A10 ERROR 8    | The TOC sample oxidation was not               |
|                | completed in the allotted time.                |
|                | If the message continues, then                 |
|                | contact Millipore.                             |
| A10 ERROR 9    | The A10 is not detecting a TOC                 |
|                | value. This can be caused by:                  |
|                | The A10 Solenoid Valve is not                  |
|                | closing and could have a particle              |
|                | stuck in it or                                 |
|                | I ne A10 Lamp is not turning on.               |
|                | Perform an A10 Cleaning Mode.                  |
|                | i nis might dislodge a stuck particle          |
|                | or replace the ATO Lamp.                       |
| CHECK AIU COMM | I ne communication between the                 |
|                | A IU IOC Monitor and the Milli-Q               |

|                                                             | System PC Board is interrupted.      |
|-------------------------------------------------------------|--------------------------------------|
|                                                             | The TOC value is no longer           |
|                                                             | reported.                            |
|                                                             | Contact Millipore. When this is      |
|                                                             | fixed, dispense water for at least 9 |
|                                                             | minutes A new TOC Analysis is        |
|                                                             | done during this time. If the new    |
|                                                             | TOC value is satisfactory then       |
|                                                             | roc value is satisfactory, then      |
|                                                             | proceed to use the Mini-Q water.     |
|                                                             |                                      |
| ELIX PRODUCT $R < SP$                                       | The Elix Water resistivity is < set  |
|                                                             | point.                               |
|                                                             | Contact Millipore.                   |
| ELIX PRODUCT R > MAX                                        | The Elix Water resistivity is out of |
|                                                             | measurement range.                   |
|                                                             | Contact Millipore.                   |
| ELIX PRODUCT T < MIN                                        | The Elix Water temperature is out of |
|                                                             | measurement range.                   |
|                                                             | Contact Millipore.                   |
| ELIX PRODUCT T > MAX                                        | The Elix Water temperature is out of |
|                                                             | measurement range.                   |
|                                                             | Contact Millipore.                   |
| FLOW AUTOSTOP                                               | <b></b>                              |
| GUNLOCKED                                                   |                                      |
|                                                             | The Milli-O System does not          |
| INCORRECT I ROOARD I ACK                                    | recognise the type of Progard Pack   |
|                                                             | being installed                      |
|                                                             | Contact Millinore                    |
|                                                             | The Mill: O System does not          |
|                                                             | The Milli-Q System does not          |
| CARTRIDGE                                                   | recognise the type of Quantum        |
|                                                             | Cartridge being installed.           |
|                                                             | Contact Millipore.                   |
| MILLI-Q RES < SP, REPLACE                                   | The Milli-Q Water resistivity is <   |
| QUANTUM                                                     | set point.                           |
|                                                             | Replace the Quantum Cartridge.       |
| MILLI-Q RES > MAX                                           | The Milli-Q Water resistivity is out |
|                                                             | of measurement range.                |
|                                                             | Contact Millipore.                   |
| MILLI-Q T < MIN                                             | The Milli-Q Water temperature is     |
| -                                                           | out of measurement range.            |
|                                                             | Contact Millipore.                   |
| MILLI-O TOC > SP                                            | The TOC is $>$ set point.            |
|                                                             | Contact Millipore.                   |
| NO FLOW RATE                                                | T TT                                 |
| PERMEATE C < MIN                                            | The Permeate conductivity is out of  |
|                                                             | measurement range                    |
|                                                             | Contact Millipore                    |
| $\mathbf{PERMEATE} \ \mathbf{C} \sim \mathbf{SP}$           | The Permeste conductivity is > set   |
| $\begin{bmatrix} 1 & \text{EXVIDATE } C > SF \end{bmatrix}$ | noint                                |
|                                                             | point.<br>Contact Millingra          |
|                                                             | Contact winnpore.                    |
| PROGARD PACK OUT                                            | The Progard Pack is not installed    |

|                       | correctly or it has been removed.<br>The Milli-Q System stops operating.<br>Verify that the Progard Pack is<br>installed correctly.                                                                         |
|-----------------------|----------------------------------------------------------------------------------------------------|
| QUANTUM CARTRIDGE OUT | The Quantum Cartridge is not<br>installed correctly or it has been<br>removed. The Milli-Q System stops<br>operating.<br>Verify that the Quantum Cartridge<br>is installed correctly.                       |
| RO FEED C < MIN       | The Feedwater conductivity is out<br>of measurement range.<br>Contact Millipore.                                                                                                    |
| RO FEED T < MIN       | The Feedwater Water temperature is<br>out of measurement range.<br>Contact Millipore.                                                                                                    |
| RO FEED T > MAX       | The Feedwater Water temperature is<br>out of measurement range.<br>Contact Millipore.                                                                                                    |
| TANK EMPTY            | The Milli-Q System has detected an<br>empty tank.<br>Refill the tank. Verify that the tank<br>level sensor is plugged into the<br>Milli-Q System Cabinet.                                                   |
| WATER DETECTED        | A Water Sensor (an accessory<br>connected to the Milli-Q System)<br>has detected water. The Milli-Q<br>System stops operating.<br>Clean up the spilled water. Make<br>sure the source of the leak is fixed. |

## **Ordering information**

#### Consumables

| Item                             | Catalogue Number |
|----------------------------------|------------------|
| BioPak Ultrafilter               | CDUFBI001        |
| Millipak Express 40 Final Filter | MPGP04001        |
| Progard TCS2 Pack                | PR0G0TCS2        |
| Progard TNPS2 Pack               | PR0G0TNP2        |
| Progard TS2 Pack                 | PR0G0T0S2        |
| Quantum TEX Cartridge            | QTUM0TEX1        |
| Quantum TIX Cartridge            | QTUM0TIX1        |
| Reservoir Vent Filter            | ?????????        |
| UV 185 nm Lamp                   |                  |
| UV 254 nm Lamp                   |                  |
| A10 TOC Monitor Lamp             |                  |

#### Accessories

| Item                              | Catalogu  | e Number            |
|-----------------------------------|-----------|---------------------|
| Automatic Sanitisation Module for | TANKASMUV |                     |
| Tank                              |           |                     |
| Cabinet Wall Mounting Bracket     | WMBSMT001 |                     |
| E-POD for Elix Water              | ZRXSP0D01 |                     |
| Footswitch                        | ZMQSFTS01 |                     |
| Tank                              |           |                     |
|                                   | Size      | Catalogue<br>Number |
|                                   | 30 Litre  | XXXXXXXXX           |
|                                   | 60 Litre  | XXXXXXXXX           |
|                                   | 100 Litre | XXXXXXXXX           |
|                                   |           |                     |
| Q-POD Wall Mounting Bracket       | WMBQP0D01 |                     |
| Q-POD Dispenser                   | ZMQSP0D01 |                     |
| Water Sensor                      | ZFWATDET4 |                     |

### Milli-Q Integral System Cabinet

| Item                | Catalogue Number |
|---------------------|------------------|
| Milli-Q Integral 3  | ZRXQ003T0        |
| Milli-Q Integral 5  | ZRXQ005T0        |
| Milli-Q Integral 10 | ZRXQ010T0        |
| Milli-Q Integral 15 | ZRXQ015T0        |

#### Note:

A complete Milli-Q Integral System consists of :

• a Q-POD Dispenser

• a Tank, and

• a Milli-Q Integral System Cabinet